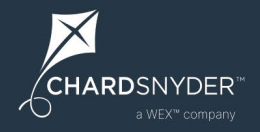

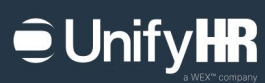

## Benefits for people, by people

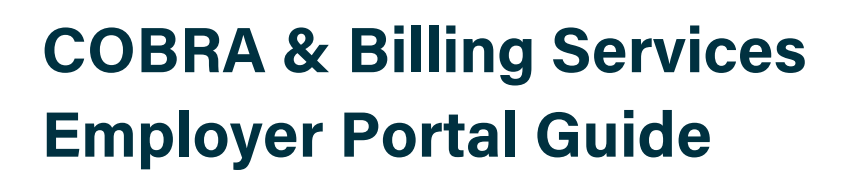

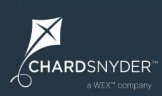

## **Table of Contents**

| Introduction                | 4  |
|-----------------------------|----|
| Login                       | 4  |
| First Time Login            | 5  |
| Changing Your Password      | 6  |
| Forgot Password             | 7  |
| Employer Portal Homepage    | 8  |
| My Settings                 | 8  |
| Help                        | 11 |
| Welcome                     | 11 |
| Account Management          | 12 |
| Actions Available           | 13 |
| Recent Activity             | 27 |
| Participant Search          | 30 |
| Full Site                   |    |
| Dashboard                   |    |
| Chart Examples              |    |
| Employees                   |    |
| Search                      |    |
| Demographics                | 33 |
| Benefits                    |    |
| Cases                       | 39 |
| Communications              |    |
| Docs                        | 41 |
| Payments                    |    |
| Participant Portal          |    |
| Welcome                     | 45 |
| Your Dependents             | 45 |
| Documents Submitted         | 45 |
| Documents Processed Section |    |
| Mailings & Forms            |    |
| Coverage                    |    |
| Payments                    |    |
| Invoices                    |    |

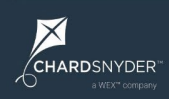

## Unify

| Reports4                        | 49 |
|---------------------------------|----|
| Open Enrollment Renewal Wizard5 | 51 |
| COBRA Portal Homepage5          | 52 |
| General Information             | 53 |
| Plan Renewal Section5           | 54 |
| Open Enrollment Section5        | 55 |
| Plans & Rates5                  | 56 |
| Uploading Rates5                | 59 |
| Carrier Information Section     | 31 |
| Documents Section6              | 31 |
| Final Step, Complete            | 32 |
| Special Instructions            | 64 |

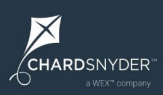

## Introduction

Welcome! We're pleased to have the opportunity to be of service to you and your organization.

We created this guide to help you move around the COBRA and Billing Services employer portal and make the most of your online account.

#### A FEW NOTES ABOUT THIS GUIDE

This guide covers COBRA and Billing Services. Most of the processes covered in this guide are the same for both services, while the actions are specific to each product. You can learn more about actions in the Actions Available section later in this document.

The screenshots used in this guide may reflect one or both services. If you have just COBRA services with us, you will not see some of the Billing Services items reflected in this guide when you log in to your portal. The reverse is also true – if you have just Billing Services with us, you will not see some of the COBRA items reflected in this guide when you log into your portal.

We use the terms "employee" and "participant" throughout this guide. The terms can often be used interchangeably, but we typically refer to individuals on COBRA or retirees as "participants" since these individuals are not active employees. When referring to the portal used by these individuals, the Employee Portal and the Participant Portal are indeed the same portal.

If you find you still have questions, we're happy to help! Your client service team is available to assist you with any questions or support you may need.

## Login

You can access your online account by visiting app.unifyhr.com.

| a WEX™ company group                          |  |
|-----------------------------------------------|--|
|                                               |  |
| SIGN IN                                       |  |
| Username                                      |  |
| Password                                      |  |
| Sign me in                                    |  |
| Create an account   Forgot login or password? |  |

#### First Time Login

You will receive a temporary password as part of the setup process. When you visit the site for the first time, log in using your email address as your username and the temporary password.

When you log in using a temporary password you are required to set a new password by clicking Go to Reset Password.

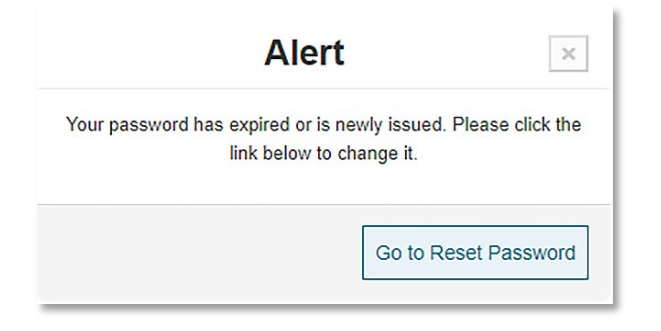

Enter your new password in the password fields and click Set Password.

| 윤 Reset Password                                                                                   |
|----------------------------------------------------------------------------------------------------|
| Return to Login                                                                                    |
| Reset Password                                                                                     |
| Password must contain at least 8 characters, 1 uppercase letter, 1 lowercase letter, and 1 number. |
| New Password:                                                                                      |
|                                                                                                    |
|                                                                                                    |
| Re-enter New Password:                                                                             |
|                                                                                                    |
|                                                                                                    |
| Set Password                                                                                       |
| Return to Login                                                                                    |
|                                                                                                    |

Click OK to acknowledge the password change and then click Return to Login to log in using your username and new password.

| Alert!                                                                   | ×          |
|--------------------------------------------------------------------------|------------|
| Password was reset. Please use the link on this screen the login screen. | i to go to |
|                                                                          | ОК         |

X

## **Changing Your Password**

As an active portal user, you can change your password whenever necessary. To reset your password, click on My Settings in the top menu and choose Users from the drop-down list.

| My Solutions - | My Settings - Help - Logout |
|----------------|-----------------------------|
|                | Client                      |
|                | Plans                       |
|                | Users                       |
|                |                             |

Use the System Users drop-down list to select your name and then click Edit User.

# (ID: 5712701) Sample Employee V Edit User Add User

In the Login Information section, use the password fields to update your password and then click Update Login Info.

| Login Information                                                                                                    |                                |
|----------------------------------------------------------------------------------------------------|--------------------------------|
| Username                                                                                                    |                                |
| Password must be at least 8 characters long and contain as least<br>1 number, one letter, and one upper case letter. |                                |
| Password                                                                                                    | Confirm Password (if updating) |
| Update Login Info                                                                                                    |                                |
|                                                                                                    |                                |

#### **Forgot Password**

If you forget your password, you can reset it by clicking the Forgot login or password? link in the login window.

| a WEX™ d                      | company group             |
|-------------------------------|---------------------------|
| CHARDSNYDER"<br>a WDC company |                           |
| SIGN IN<br>Username           |                           |
| Password                      |                           |
|                               | Sign me in                |
| Create an account   F         | Forgot login or password? |

Enter your email in the Forgot Password section of the Recover Login/Password page and click Reset Password. You will receive an email with a link to reset your password following the process described above.

| A Recover Login/Password                                                                                                    |
|----------------------------------------------------------------------------------------------------|
| Return to Login                                                                                                    |
| Instructions<br>Use this form to retrieve your login and/or password. NOTE: You must have an account in order to retrieve your login/password. Please<br>use the link below if you need to create an account. |
| <u>Create an account</u>                                                                                                    |
| Forgot Password<br>Enter your login below. You will be sent an email specifiying how to reset your password.<br>Enter Login or Email Address:                                                                 |
| Reset Password                                                                                                    |
| Forgot Login<br>Enter the email address below that was used to set up your account.<br>Enter Email Address:                                                                                                   |
| Questions? Please visit our support page to contact us.                                                                                                    |

 $\times$ 

CHARDSNYDER"

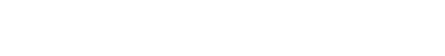

## **Employer Portal Homepage**

You can also learn about the employer portal by watching our Employer Portal Overview video.

The first page you see when logging in is the COBRA and Billing Services "essentials" portal homepage.

We call this section of our website the essentials portal because it contains the core elements you need to manage your COBRA and Billing Services programs. You can access additional information by choosing Full Site under My Solutions in the menu at the top of the homepage. See the Full Site section later in this document for more information.

This page gives you quick and easy access to the most common tasks and information:

- Your account and company info
- Reports and statements
- Invoices and documents
- Actions, including entering new qualifying events and new plan enrollees
- Recent activity
- Participant information

| Welcome,      Template Client     Video Video Vid | Account Management  Reports & Statements  Invoices & Documents | Actions Available      Add New Qualifying Event      Process New Enrollee      Add Current Participants |
|----------------------------------------------------------------------------------------------------|----------------------------------------------------------------|----------------------------------------------------------------------------------------------------|
|                                                                                                    |                                                                | Add Current Participants                                                                                |
| Recent Activity      From Date     To Date     3/13/2022                                                                                                    | Last Name                                                      | Search Activity Clear Search                                                                            |
| Participant Search Enrollment Type     As Of Date                                                                                                    | Search By Search Value                                         |                                                                                                    |

#### **My Settings**

Choosing My Settings from the navigation menu at the top gives you access to your client information, plans, and users.

#### **Client Information**

The Client Information section contains demographic information for your company, as well as employee count information and a global setting that controls when COBRA coverage begins for your COBRA participants.

You can update the information in this section whenever necessary.

| Client Name *                                                     |           |                                          | Federal 8                  | Employer Tax ID |
|-------------------------------------------------------------------|-----------|------------------------------------------|----------------------------|-----------------|
| Test Client                                                       |           |                                          |                            |                 |
| Address 1 *                                                       |           | Address 2                                |                            |                 |
| test street                                                       |           | suite, floor, depa                       | rtment                     |                 |
| Phone Number 🕜                                                    | Extension |                                          |                            |                 |
| 888-888-8888                                                      |           |                                          |                            |                 |
| City *                                                            |           | State *                                  |                            | ZIP Code *      |
| City                                                              |           | New Jersey                               | ~                          | 77777           |
| COBRA Coverage Begins 😮                                           |           |                                          |                            |                 |
| -Select-                                                          |           | ~                                        |                            |                 |
| Employee Count 🕜<br>.ast Updated By: Shaub, Jennifer on 2/17/2022 |           | Covered Employee<br>Last Updated By: Mac | Count 🕜<br>Neal, Kenneth d | on 3/9/2022     |
| 500                                                               |           | 30                                       |                            |                 |

*Tip*: Some field names throughout the portal include a *o* symbol. You can find additional information about that field by clicking on the symbol.

#### **Plans**

The Plans section gives you access to the plans associated with your account. To view your plans, choose the applicable time frame from the drop-down list.

Click the Edit link to update plan information like the plan name and rates.

| Filter by Time Frame 🕜           |                   |            |            |   |
|----------------------------------|-------------------|------------|------------|---|
| 2022 Time Frame   Add a New Plan |                   |            |            |   |
|                                  |                   |            |            |   |
| Edit                             | 2022 Medical Plan | 10/1/2021  | 12/31/2022 | х |
| Edit                             | 2022 Dental Plan  | 10/1/2021  | 12/31/2022 | x |
| Edit                             | 2022 Life Plan    | 10/1/2021  | 12/31/2022 | x |
| Edit                             | New Plan          | 11/29/2021 |            | × |
|                                  |                   | 1/1/2022   | 12/31/2022 | × |

#### Users

The Users section lets you view and edit the accounts for your team members who have access to the portal.

To access a user's account details, choose the appropriate user from the System Users drop-down list:

| Seni Oseis                  |                    |    |
|-----------------------------|--------------------|----|
| D: 5712701) Sample Employee | ✓ Edit User Add Us | er |
| D: 5712701) Sample Employee | ✓ Edit User Add Us | er |

The User Information section contains contact details for each user.

| Account Number 🕝  | nt Number 🚱 Employer 🚱 |                                         |               |                      |  |
|-------------------|------------------------|-----------------------------------------|---------------|----------------------|--|
| 5712701           | Test Client            |                                         |               |                      |  |
| First Name *      |                        | Last Name *                             |               |                      |  |
| Employee ID       |                        | Division 🥑                              |               |                      |  |
|                   |                        | -Not Assigned                           | d-            |                      |  |
| Address 1 🕜       |                        | Address 2                               |               |                      |  |
| 1035 Decker Court |                        | 310                                     | 310           |                      |  |
| City              |                        | State                                   | State ZIF     |                      |  |
| Irving            |                        | Texas                                   | Texas ~ 75062 |                      |  |
| Email Address 🕝   |                        |                                         |               |                      |  |
| Home Phone        | Mobile F               | Phone                                   | Office Pho    | one                  |  |
| ##############    | ####-###               | ####-################################## |               | <del>I-1111111</del> |  |

#### Help

 $\times$ 

CHARDSNYDER

Choosing Help from the top menu takes you to your secure Message Center. You can send secure messages directly to your client service team by clicking New Message. You'll receive an email to your email address on file letting you know when a response is available in the secure Message Center.

| Message C                               | enter                                                                                                    |
|-----------------------------------------|----------------------------------------------------------------------------------------------------|
| Any secure messag<br>any new response(s | es you submit to the UnifyHR Customer Care Team appear in the list below. If you wish to submit a new message, click the 'New Message' button. NOTE: Please allow one business day for a response. Messages with<br>appear in bold. |
| Message Center                          |                                                                                                    |
| From:                                   |                                                                                                    |
| To:                                     |                                                                                                    |
| Reason:                                 | -To better serve you, please let us know the reason for your message-                                                                                                    |
| Phone:                                  |                                                                                                    |
| Message:                                | Enter your message here. (Max characters: 3000)                                                                                                    |
|                                         |                                                                                                    |
| Send Message                            | Cancel                                                                                                    |

#### Welcome

The Welcome section displays your company name and address for quick verification that you're accessing the correct account. This section also contains links to your personal account information and company information.

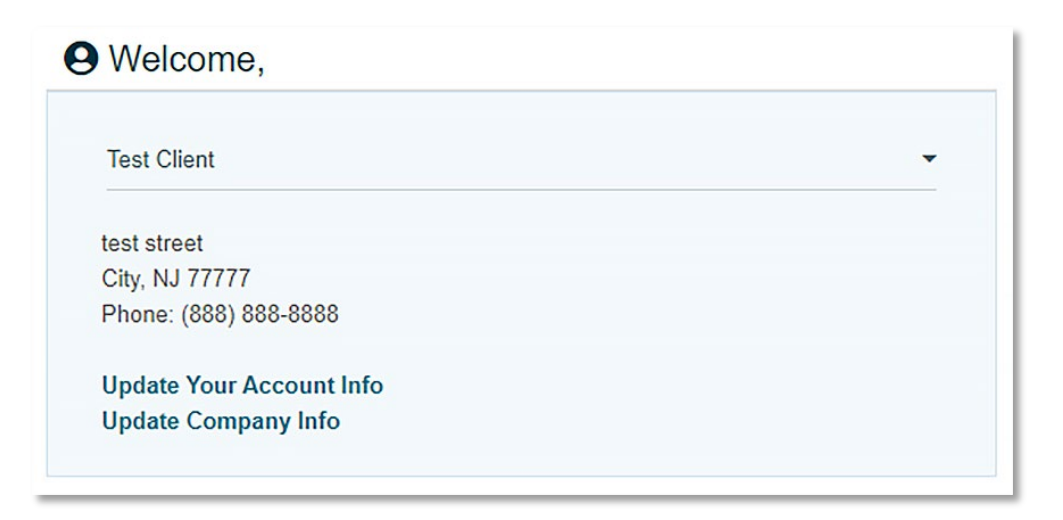

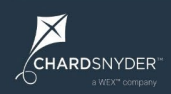

#### **Account Management**

The Account Management section gives you access to reports and documents.

| ļ | Account Management |   |  |
|---|--------------------|---|--|
|   | Doporto            | 0 |  |
|   | Reports            |   |  |
|   | Documents          | 0 |  |
|   |                    |   |  |

#### **Reports**

Click Reports button to access the report catalog. This catalog includes all the standard reports available to you. To access a report, click on the report name in the catalog, enter the parameters for the report (if any), and then click Run Report.

To access historical reports, choose Report History from the Navigate To... drop-down list.

| avigate To 🗸 |                             |                    |
|--------------|-----------------------------|--------------------|
| avigate To   |                             |                    |
| eporting     |                             |                    |
| ocuments     | + Expand All - Collapse All | Report Information |

#### **Documents**

The Documents section allows you to access any documents attached to your account. Typically, the documents you'll find in this section are documents that you provide for viewing by your participant via the participant portal.

Click View to see the contents of a document.

| avigate | • To 👻                                     |            |
|---------|--------------------------------------------|------------|
| Do      | cuments                                    |            |
|         |                                            |            |
|         | Document Name                              | Pages      |
| View    | Document Name<br>COVID-19 Extension Notice | Pages<br>1 |

#### **Actions Available**

From the Actions Available section, you can:

- Add a new qualifying event to let us know when qualifying events happen so we can send election notices.
- Process a new enrollee to let us know about newly covered individuals so we can send the COBRA General Notice.
- Add current participants to let us know about anyone who is currently on COBRA when we first start administering COBRA for your company.
- Add Billing participants to let us know about retirees, employees on a leave, or anyone else who isn't a COBRA participant and who you need us to bill for their share of premiums.

Click the next to each button to launch a step-by-step guide to performing the action. (If your plans are individually rated, see the special section at the end of this guide regarding how to submit a COBRA qualifying event for an individually rated plan.)

| Æ Actions Available      |   |
|--------------------------|---|
| Add New Qualifying Event | 0 |
| Process New Enrollee     | 0 |
| Add Current Participants | 0 |
| Add Billing Participants | 0 |
|                          |   |

X

CHARDSNYDER"

#### Add New Qualifying Event (applies only to COBRA)

*Prefer video instead*? Watch a video overview of how to process qualifying events (or how to process qualifying events with age banded plans and rates).

To enter a new qualifying event, you must first perform a participant search to determine if the individual is already in the system. Enter the first name, last name, date of birth, and gender of the primary individual who experienced the qualifying event then click Search/Add.

| Enter any of the following inforr<br>system. | mation to locate the participant. We will ask for ad | ditional information if the participant is not already in our |
|----------------------------------------------|------------------------------------------------------|---------------------------------------------------------------|
| Employer                                     | Account Number 🕜                                     | Employee Number                                               |
| Test Client                                  | ✓                                                    |                                                               |
| First Name                                   | Last Name                                            | Date of Birth                                                 |
|                                              |                                                      | mm/dd/yyyy                                                    |
| Gender                                       |                                                      |                                                               |
| -Select-                                     | ~                                                    |                                                               |
|                                              | 7                                                    |                                                               |
| Search/Add Start Over                        |                                                      |                                                               |

If the search returns a result, click the individual's name and complete the steps below. If the search does not return any results, you will be prompted to insert a new participant.

| paracipani, or ity searching aga | n.                                      |          |                                                             |   |
|----------------------------------|-----------------------------------------|----------|-------------------------------------------------------------|---|
| Client                           |                                         |          |                                                             |   |
| Test Client                      |                                         |          | ~                                                           |   |
| First Name                       | Middle Name                             |          | Last Name                                                   |   |
| Sally                            |                                         |          | Sample                                                      |   |
| Date of Birth                    | Social Security Numb                    | ber      | Employee Identifier                                         |   |
| 7/1/1972                         | ####-################################## |          |                                                             |   |
| Division                         |                                         |          |                                                             |   |
| -Select-                         | ~                                       |          |                                                             |   |
| Country                          |                                         |          |                                                             |   |
| USA                              |                                         |          | ~                                                           |   |
|                                  |                                         |          |                                                             |   |
| Address                          |                                         |          |                                                             |   |
| street number, po box, c/o       |                                         |          |                                                             |   |
| Address 2                        |                                         |          |                                                             |   |
| apartment #, suite, floor, dep   | artment                                 |          |                                                             |   |
| City                             |                                         | State    | ZIP                                                         |   |
|                                  |                                         | -Select- | ~                                                           |   |
| Emoli                            |                                         |          | Condor                                                      |   |
|                                  |                                         |          | Female                                                      | ~ |
|                                  |                                         |          |                                                             |   |
| Phone Number                     | Mobile Number                           |          | Office Number                                               |   |
|                                  | ++++++++++++++++++++++++++++++++++++++  |          | <del>      </del> = <del>      </del> = <del>        </del> |   |

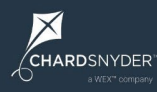

#### **Unify**

Be sure to complete all the applicable fields then click Confirm Add to add the participant to the system and move on to the next step.

#### Step 1. What was the Qualifying Event?

Use the Qualifying Event drop-down list to choose the event type (e.g., termination, divorce, etc.) and then enter the date the event happened.

Use the Event Type drop-down list to tell us if the event was voluntary or involuntary.

**Important Note:** Only complete the COBRA Election Notice Mailed Date field if your prior COBRA administrator already mailed an election notice for this qualifying event.

| Qualifying Event * 2                |                   |    |
|-------------------------------------|-------------------|----|
| -Select-                            |                   | ~  |
| Date of Event * 🕜                   | Event Type        |    |
| mm/dd/yyyy                          | -Select One-      | `` |
| COBRA Election Notice Mailed Date 🝞 |                   |    |
| mm/dd/yyyy                          | Next, Plan Info 🕄 |    |
|                                     |                   |    |

#### Step 2. Add Plans

Using the drop-down list, select each of the plans the individual(s) were covered under the day the qualifying event. After selecting a plan from the drop-down list, click Add Plan to attach the plan to the qualifying event.

| Step 2: Add Plans                                                                                                    |                        |                             |
|----------------------------------------------------------------------------------------------------|------------------------|-----------------------------|
| Use the drop-down list below to select the plan(s) the individual(s) were covered under the day before the qualifying event. If you don't see the No plans have been added. Use the drop-down to add plans. | e plan listed, click " | Add a new plan" below.      |
| 2022 Medical Plan                                                                                                    | ~                      | Add Plans                   |
| + Add a New Plan 🕢                                                                                                    |                        |                             |
|                                                                                                    | Next, depen            | dent info ⅁ 🛛               |
|                                                                                                    | Or click Complete      | if there are no dependents. |

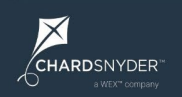

#### Step 2, with plans added

| Step 2: Add Plans                                                                                                    |                          |               |                                  |
|----------------------------------------------------------------------------------------------------|--------------------------|---------------|----------------------------------|
| Use the drop-down list below to select the plan(s) the individual(s) were covered under the day before the qualifying event | If you don't see the pla | an listed, cl | ick "Add a new plan" below.      |
| Plan Name                                                                                                    |                          |               |                                  |
| 2022 Medical Plan                                                                                                    | Edit Plan Premiums       | Remove        |                                  |
| 2022 Dental Plan                                                                                                    | Edit Plan Premiums       | Remove        |                                  |
| 2022 Life Plan                                                                                                    |                          | ~             | Add Plans                        |
| + Add a New Plan 😧                                                                                                    |                          |               |                                  |
|                                                                                                    | Ne                       | ext, dep      | endent info 🜍 🛛                  |
|                                                                                                    | Or                       | click Comp    | lete if there are no dependents. |

If necessary, you can edit the premiums for a plan by clicking Edit Plan Premiums. You should only edit the premiums if the rates for this individual differ from your standard COBRA premiums or if your rates change due to age (aka "age banded rates").

When editing plan premiums, use the drop-down menu to switch from Client Rates to Individual Rates. You will then choose each coverage tier that should appear on the election notice and enter the corresponding rates for each tier.

Click Update when you're done to move on to the next step.

| Pla                                                                      | n Infor                           | rmati                   | on                                                           |
|--------------------------------------------------------------------------|-----------------------------------|-------------------------|--------------------------------------------------------------|
| Client Rates - this participa<br>client.<br>ndividual Rates - this parti | nt will use the<br>cipant will us | e same ra<br>e rates th | ate as all participants in this nat will only apply to them. |
| Plan Premiums                                                            |                                   |                         |                                                              |
| Select the type of rates t                                               | his participar                    | nt will use             | c                                                            |
| *Please enter the full pre<br>administration fee.                        | emium amour                       | nt. Do no               | t include the 2% COBRA                                       |
| Employee Only                                                            | ~                                 | \$                      |                                                              |
| Add New Rate                                                             |                                   |                         |                                                              |
|                                                                          |                                   |                         |                                                              |
|                                                                          |                                   |                         | Update Close                                                 |

X

#### **Step 3. Dependent Information**

You will now add plans for any dependents associated with the qualifying event. If there are no dependents associated with the qualifying event, click Complete to move to the next step.

If there are dependents associated with the event that are not yet in the system, you must add them now by clicking +Add a new dependent.

| tep 3: Dependent Information                                                                 |  |
|----------------------------------------------------------------------------------------------|--|
| Add plans for the dependents below, you can also add a new dependent.                        |  |
| No Dependents on file, click the link below to add a new dependent.<br>♣ Add a new dependent |  |

Complete the fields in the New Dependent window for each dependent you need to add and then click Add.

| First Name *   | Middle Name                               | Last Name *   |
|----------------|-------------------------------------------|---------------|
| Date of Birth  | SSN                                       | Member Number |
| mm/dd/yyyy     | ####-###-#######                          |               |
| Relationship * | Gender *                                  |               |
| -Select-       | <ul> <li>✓ -Select-</li> <li>✓</li> </ul> |               |

#### ■ Unify HR

You will be prompted to add plans for each dependent you enter. Click Select next to each dependent and then use the drop-down list to add their plans.

| d plar | is for the dependents below, ye | ou can also add a new dependent. |               |                                                                                              |
|--------|---------------------------------|----------------------------------|---------------|----------------------------------------------------------------------------------------------|
|        | Dependent Name                  | Relationship                     | Date of Birth | No plan(s) for John Sample . Select the plan you wish to add and click the Add Plans button. |
| elect  | John Sample                     | Spouse                           | 5/1/1971      | 2022 Medical Plan V Add Plans                                                                |

Adding plans for dependents follows the same process as adding plans for the primary individual (see above for more information).

|        | Dependent Name | Relationship | Date of Birth | Eligible plan(s) for John Sample. |           |
|--------|----------------|--------------|---------------|-----------------------------------|-----------|
| Select | John Sample    | Spouse       | 5/14/1976     | Plan Name                         |           |
|        |                |              |               | No more plans to add.             | Add Plans |
|        |                |              |               | Complete Ø Start Over Ø           |           |

When you're done adding plans for all dependents, click Complete to finish entering the qualifying event.

If you need to enter another qualifying event, click Yes, process another. If you're done entering qualifying events for now, click No, I'm done.

| Co                                        | mplete                                                                 |
|-------------------------------------------|------------------------------------------------------------------------|
| You have successfully processed want to p | the qualifying event for this participant. Do you process another one? |
|                                           | Yes, process another No, I'm done                                      |

X

CHARDSNYDER"

#### Process New Enrollee (applies only to COBRA)

Prefer video instead? Watch a video overview of how to process new enrollees.

Individuals who become covered under your plan need to receive a COBRA General Notice. You can let us know about these individuals by clicking Process New Enrollee and completing the following steps.

To process a new enrollee, you will start by searching for the participant to see if they already have a record in the system.

| Search / Add Partici                       | pant                                                   |                                                               |
|--------------------------------------------|--------------------------------------------------------|---------------------------------------------------------------|
| Enter any of the following info<br>system. | ormation to locate the participant. We will ask for ad | ditional information if the participant is not already in our |
| Employer                                   | Account Number 😨                                       | Employee Number                                               |
| Test Client                                | ~                                                      |                                                               |
| First Name                                 | Last Name                                              | Date of Birth                                                 |
|                                            |                                                        | mm/dd/yyyy                                                    |
| Gender                                     |                                                        |                                                               |
| -Select-                                   | ~                                                      |                                                               |
| Search/Add Start Ove                       | er                                                     |                                                               |

If the search returns a result, click the individual's name and complete the steps below. If the search does not return any results, you will be prompted to insert a new participant.

| J een ennig eg                |                     |          |            |            |
|-------------------------------|---------------------|----------|------------|------------|
| Client                        |                     |          |            |            |
| Test Client                   |                     | ~        |            |            |
| First Name                    | Middle Name         |          | Last Nam   | e          |
| Sally                         |                     |          | Sample     |            |
| Date of Birth                 | Social Security Num | ber      | Employee   | Identifier |
| 5/1/1980                      | ####-###-######     |          |            |            |
| Division                      |                     |          |            |            |
| -Select-                      | ~                   |          |            |            |
| Country                       |                     |          |            |            |
| USA                           |                     | ~        |            |            |
| UUA                           |                     |          |            |            |
| Address                       |                     |          |            |            |
| street number, po box, c/o    |                     |          |            |            |
| Address 2                     |                     |          |            |            |
| apartment #, suite, floor, de | partment            |          |            |            |
| City                          |                     | State    |            | ZIP        |
| City                          |                     | -Select- | ~          |            |
|                               |                     |          |            |            |
| Email                         |                     |          | Gender     |            |
|                               |                     |          | Male       | ~          |
| Phone Number                  | Mobile Number       |          | Office Nur | mber       |
|                               | Mobile Number       |          |            |            |

Be sure to complete all the applicable fields, then click Confirm Add to add the participant to the system and move on to Employment History.

| C            | Confirm Insert                  |                       |         |
|--------------|---------------------------------|-----------------------|---------|
| You are abou | t to insert a new e<br>Continue | mployee for Test<br>? | Client. |
|              |                                 | Confirm               | Cancel  |

#### **Employment History**

Here you will provide the employee's hire date and the COBRA New Enrollment Date for the new enrollee.

The COBRA New Enrollment Date is the date this individual first became covered under one or more of your COBRA eligible plans.

| Employment History                  |                              |  |
|-------------------------------------|------------------------------|--|
| Please enter the Employee Hire Date | or COBRA New Enrollment Date |  |
| Employee Hire Date *                | COBRA New Enrollment Date *  |  |
| mm/dd/yyyy                          | mm/dd/yyyy                   |  |
| Complete Cancel                     |                              |  |

We use these dates to generate notices and communicate with your health plans. If you want us to send a COBRA General Notice to this individual, you must enter the date this individual first became covered under one or more of your COBRA-eligible plans. If you do not provide a date in COBRA New Enrollment Date field, we will not send a General Rights Notice.

When done, click Complete.

If you have more new enrollees to process, click Yes, process another. If you're done entering new enrollees for now, click No, I'm done.

|             | Complete                                                                    | × |
|-------------|-----------------------------------------------------------------------------|---|
| You have su | accessfully processed this new enrollee. Do you want to proces another one? | S |
|             | Yes, process another No, I'm done Cancel                                    | 0 |

 $\times$ 

CHARDSNYDER"

#### Add Current Participants (applies only to COBRA)

Adding current participants is usually only done during the onboarding process or when you acquire another organization. You complete this process to let us know of any current COBRA participants that we will handle going forward.

| ₹Ξ Actions Available     |   |
|--------------------------|---|
| Add New Qualifying Event | 0 |
| Process New Enrollee     | • |
| Add Current Participants | • |

The process for adding current participants is very similar to the process for adding new qualifying events, but you will also be asked to provide the COBRA Begin Date and the COBRA End Date for the current participants:

|                     | ~                                                       |
|---------------------|---------------------------------------------------------|
|                     |                                                         |
|                     |                                                         |
| COBRA End Date * 🕜  |                                                         |
| mm/dd/yyyy          |                                                         |
| Next, plan info 쥗 🛛 |                                                         |
|                     | COBRA End Date * ?<br>mm/dd/yyyy<br>Next, plan info ? ? |

For help completing the Add Current Participants action, see the Add New Qualifying Event section above or click the ? to view step-by-step instructions.

X

CHARDSNYDER"

#### Add Billing Participants (applies only to Billing Services)

Prefer video instead? Watch a video overview of how to add billing participants.

You can add Billing participants during the onboarding process or whenever you have a new retiree or employee on leave. These features are only available if you have a billing plan set up with us.

To add a new Billing participant, you must first perform a participant search to determine if the individual is already in the system. Enter the first name, last name, date of birth, and gender of the primary individual you need to add and then click Search/Add.

| Enter any of the following information to le<br>ystem. | ocate the participant. We will ask for ad | ditional information if the participant is not already in ou |
|--------------------------------------------------------|-------------------------------------------|--------------------------------------------------------------|
| Imployer                                               | Account Number 😨                          | Employee Number                                              |
| Test Client                                            | ~                                         |                                                              |
| irst Name                                              | Last Name                                 | Date of Birth                                                |
|                                                        |                                           | mm/dd/yyyy                                                   |
| Sender                                                 |                                           |                                                              |
| -Select-                                               | ~                                         |                                                              |

If the search returns a result, click the link next to the individual's name and complete the steps below. If the search does not return any results, you will be prompted to insert a new participant.

| We could not find a matching par<br>participant, or try searching agair | ticipant based on the criteria you entered. Please e<br>n. | nter additional information below to create this new |
|-------------------------------------------------------------------------|------------------------------------------------------------|------------------------------------------------------|
| Client                                                                  |                                                            |                                                      |
| Test Client                                                             |                                                            | ~                                                    |
| First Name                                                              | Middle Name                                                | Last Name                                            |
| Sally                                                                   |                                                            | Sample                                               |
| Date of Birth                                                           | Social Security Number                                     | Employee Identifier                                  |
| 7/1/1972                                                                | ####-##########                                            |                                                      |
| Division                                                                |                                                            |                                                      |
| -Select-                                                                | ~                                                          |                                                      |
| Country                                                                 |                                                            |                                                      |
| USA                                                                     |                                                            | ~                                                    |
|                                                                         |                                                            |                                                      |
| Address                                                                 |                                                            |                                                      |
| street number, po box, c/o                                              |                                                            |                                                      |
| Address 2                                                               |                                                            |                                                      |
| apartment #, suite, floor, depa                                         | artment                                                    |                                                      |
| City                                                                    | State                                                      | ZIP                                                  |
|                                                                         | -Select-                                                   | ~                                                    |
| Email                                                                   |                                                            | Gender                                               |
| Lindi                                                                   |                                                            | Female                                               |
| Linan                                                                   |                                                            | Office Number                                        |
| Phone Number                                                            | Mobile Number                                              |                                                      |
| Phone Number                                                            | Mobile Number                                              | ####-##################################              |

Be sure to complete all the applicable fields then click Confirm Add to add the participant to the system and move on to the next step.

| Confirm                               | Insert                              |
|---------------------------------------|-------------------------------------|
| You are about to insert a ne<br>Conti | w employee for Test Client.<br>nue? |
|                                       | Confirm                             |

With your new Billing participant added, it is time to choose the participant's coverage type (e.g., active, retiree, etc.) from the Select Coverage Type pop-up window:

| verage Type            |
|------------------------|
| ect the coverage type: |
| ý v                    |
| ee                     |
| OK, Continue Cancel    |
|                        |
|                        |

- If your Billing program includes a single coverage type, simply click OK, Continue.
- If your Billing program includes multiple coverage types, use the drop-down list to select the correct option for this participant and then clock OK, Continue.

You must now enter the Coverage Begin Date and then click Next Step to enter plan information for this participant.

| Participant Information                                                                                                    | Step 1: Coverage information                                                                           |
|----------------------------------------------------------------------------------------------------|----------------------------------------------------------------------------------------------------|
| <b>Bob Roberts (ID: 7385715)</b><br>Test Client (ID: 9)<br>123 Main Street<br>Springfield, CA 99999<br>Date of Birth: 6/12/1970<br>Email: Not specified | Fields marked with an asterisk (*) are required.<br>Coverage Type *<br>Active<br>Coverage Begin Date * |
|                                                                                                    | 8/1/2022<br>Next Step €                                                                                |

#### Step 2. Add Plans

Using the drop-down list, select each of the plans the Billing participant is covered under. After selecting a plan from the drop-down list, click Add Plan to attach the plan to the participant.

| Step 2: Plan Information 😯                                                                                                    |                                                                       |                                               |                                                    |
|----------------------------------------------------------------------------------------------------|-----------------------------------------------------------------------|-----------------------------------------------|----------------------------------------------------|
| Use the drop-down to select each plan this p<br>record. Click Add a New Plan if you the plan<br>No plans have been added. Use the drop-do | participant is covered<br>you need is not incluc<br>own to add plans. | under. Click Add Cove<br>ded in the drop-down | rage to add the plan to the participant's<br>list. |
| Plan Name *                                                                                                    | Coverage Begin *                                                      | Coverage End *                                |                                                    |
| 2022 Medical Plan V                                                                                                    | 8/1/2022                                                              | 12/31/2022                                    | Add Coverage                                       |
| Add a New Plan 😧                                                                                                    |                                                                       | Next                                          | Step 오                                             |

After adding all of the plans for this participant, click Next Step to move on to adding dependents.

| Use the drop-down t<br>record. Click Add a N | o select each plan thi<br>ew Plan if you the pla | s participant is co<br>in you need is no | overed under. Click<br>t included in the d | Add Coverage to add t<br>rop-down list. | he plan to the participant's |
|----------------------------------------------|--------------------------------------------------|------------------------------------------|--------------------------------------------|-----------------------------------------|------------------------------|
| Plan Name                                    | Coverage Begin                                   | Coverage End                             | Coverage Type                              |                                         |                              |
| 2022 Medical Plan                            | 8/1/2022                                         | 12/31/2022                               | Active                                     | Edit Plan Premiums                      | Remove                       |
| Plan Name *                                  |                                                  | Coverage Beg                             | in * Coverage                              | e End *                                 |                              |
| 2022 Dental Plan                             | ~                                                | 8/1/2022                                 | 12/31/2                                    | 022 Add Cov                             | erage 🕝                      |
| Add a New Plan 🝞                             |                                                  |                                          |                                            | Next Stee 0                             |                              |
|                                              |                                                  |                                          |                                            | Next Step                               |                              |

#### **Step 3. Dependent Information**

You will now add any dependents associated with the primary Billing participants.

| Step 3: Dependent Information (optional)                                                   |  |
|--------------------------------------------------------------------------------------------|--|
| Use this section to let us know about any dependents and the plans they are covered under. |  |
| There are no dependents on file. Click Add a New Dependent to                              |  |
| add a dependent.                                                                           |  |
| + Add a new dependent                                                                      |  |
| Next Step 🔊                                                                                |  |
|                                                                                            |  |

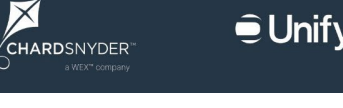

If there are no dependents associated with the participants, click Next Step to continue.

If there are dependents associated with the participants that are not yet in the system, you must add them now by clicking +Add a new dependent.

Complete the fields in the New Dependent window for each dependent you need to add and then click Add.

| First Name *   | Middle Name     | Last Name *   |
|----------------|-----------------|---------------|
| Date of Birth  | SSN             | Member Number |
| mm/dd/yyyy     | ####-###-###### |               |
| Relationship * | Gender *        |               |
| -Select-       | -Select-        | ~             |

You will be prompted to add plans for each dependent you enter. Click Select next to each dependent and then use the drop-down list to add their plans.

| se this | s section to let us know | v about any depe | ndents and the pla | ans they are covered under.        |                  |                |
|---------|--------------------------|------------------|--------------------|------------------------------------|------------------|----------------|
|         | Dependent Name           | Relationship     | Date of Birth      | No current billing coverage exists | for Sally Robert | ts. Select the |
| Select  | Sally Roberts            | Spouse           | 2/16/1970          | 2022 Medical Plan                  | Aud Coverage     | Add Coverage   |
| - Add a | a new dependent          |                  |                    |                                    |                  | 0              |
|         |                          |                  |                    |                                    |                  |                |

Be sure to add each plan that each dependent is covered under.

When you're done entering dependents and their plans, click Next Step to move on to adding the billing period information for the participant and dependents.

#### **Step 4. Billing Period Information**

You use the Billing Period Information section to let us know when to begin and end billing the participant for coverage.

The billing period begin date will default to the coverage begin date you entered earlier in this process. If the billing period begin date should be different, update the date in this field to reflect the correct date.

| tep 4: Billing perio          | d informa        | ation 😮                |                    |                              |                    |
|-------------------------------|------------------|------------------------|--------------------|------------------------------|--------------------|
| Use this section to enter bil | ling periods for | r this participant.    | neriods            |                              |                    |
| Billing Period *              | naudeu. Ose u    | Billing Period Begin * | Billing Period End | Limit to Coverage 🚱          |                    |
| Active                        | ~                | 8/1/2022               | mm/dd/yyyy         | (Optional) -Select Coverage- | Add Billing Period |

If we should cease billing this participant and their dependents by a particular date, enter the date in the Billing Period End field. If the billing period should remain open ended, leave this field empty.

When done entering the billing period information, click Add Billing Period. You will now see the billing period attached to the participant.

| Use this section to e | enter billing periods fo | r this participan | t.                         |                    |                           |                   |                    |
|-----------------------|--------------------------|-------------------|----------------------------|--------------------|---------------------------|-------------------|--------------------|
| Billing Period        | Billing Period B         | egin              | Billing Pe                 | riod End           | Limit to Coverage         |                   |                    |
| Active                | 8/1/2022                 |                   | No Billing Period End Date |                    |                           | Remove            |                    |
| Billing Period *      |                          | Billing Period    | Begin *                    | Billing Period End | Limit to Coverage 🚱       |                   |                    |
| Active                | ~                        | 8/1/2022          |                            | mm/dd/yyyy         | (Optional) -Select Covera | ge- 🗸             | Add Billing Period |
|                       |                          |                   |                            |                    | Click 'Complete' below wh | en you are finisl | hed.               |

Click Complete to finish the process. You will receive an onscreen confirmation message and be prompted to your next action. If you need to add another billing participant, click Yes, process another. If you're done adding billing participants, click No, I'm done. If you need to cancel the process and start over, click Cancel.

|               | Complete                                                     |                      | ×           |
|---------------|--------------------------------------------------------------|----------------------|-------------|
| You have succ | essfully added billing coverage for t<br>process another one | this participant. Do | you want to |
|               |                                                              |                      |             |

X

#### **Recent Activity**

The Recent Activity section gives you access to recent account activity.

By default, the From Date is set to ten days in the past, but you can search a different timeframe by updating the date displayed in this field. Activity occurring in your chosen timeframe will appear in the table below.

| From Date                        |                       |                  | To Date     |           |                      | Last Name                         |                     |                              |                 |     |
|----------------------------------|-----------------------|------------------|-------------|-----------|----------------------|-----------------------------------|---------------------|------------------------------|-----------------|-----|
| 3/20/2022                        |                       |                  |             |           |                      |                                   | Search Activity     | Clear Search                 |                 |     |
|                                  |                       |                  |             |           |                      |                                   |                     |                              |                 |     |
|                                  |                       |                  |             |           |                      |                                   |                     |                              |                 |     |
| 2 record(s                       | 1                     |                  |             |           |                      |                                   |                     | -                            |                 |     |
| 2 record(s<br>User ID            | Namo                  | Gender           | Employee ID | Hire Date | New Hire Notice Sent | Last QE                           | QE Date             | QE Processed On              | Void QE         | Poi |
| 2 record(s<br>User ID<br>7179211 | Nomo<br>Sample, Sally | Gender<br>Female | Employee ID | Hire Date | New Hire Notice Sent | Last QE<br>Employment Termination | QE Date<br>3/4/2022 | QE Processed On<br>3/30/2022 | Vold QE<br>Vold | Pot |

You can click on an individual's name in the table to view and edit the individual's information:

| Fields marked with an asterisk (*) are | required.                               |               |           |                |   |
|----------------------------------------|-----------------------------------------|---------------|-----------|----------------|---|
| Employer                               |                                         |               | Active 🕜  |                |   |
| Test Client                            |                                         |               |           |                |   |
| First Name *                           | Middle Name                             |               | Last Nam  | ie *           |   |
| Sally                                  |                                         |               | Sample    |                |   |
| Date of Birth *                        | SSN *                                   |               | Employee  | e ID           |   |
| 7/1/1972                               | 111-22-2111                             |               |           |                |   |
| Division                               |                                         |               |           |                |   |
| -Select-                               |                                         | ~             |           |                |   |
| Country *                              |                                         |               |           |                |   |
| USA                                    |                                         | ~             |           |                |   |
| Address 1 *                            |                                         |               |           |                |   |
| P.O. Box 56016                         |                                         |               |           |                |   |
| Address 2                              |                                         |               |           |                |   |
| apartment #, suite, floor, departme    | ent                                     |               |           |                |   |
| City *                                 |                                         | State *       |           | ZIP Code       |   |
| Boston                                 |                                         | Massachusetts | ~         | 02205          |   |
| Email Address                          |                                         |               | Gender    |                |   |
|                                        |                                         |               | Female    |                | • |
| Home Phone                             | Mobile Phone                            |               | Office Ph | one            |   |
| <del>###-########</del>                | ####################################### |               | ###_###   | <i>1-#####</i> |   |
| COBRA New Enrollment Date              |                                         |               |           |                |   |
| mm/dd/yyyy                             |                                         |               |           |                |   |
|                                        |                                         |               |           |                |   |

You also have access to this individual's dependent information, qualifying event details, and plan information:

| Dependents               |  |
|--------------------------|--|
| Qualifying Event Details |  |
| Elected / Enrolled Plans |  |

#### **Dependents**

Click on Dependents to view a list of all dependents associated with the primary account holder. Click Select next to a participant's name to view their information.

You can add new dependents by clicking +Insert New.

| Depen    | dents   |            |             |                   |               |              |                  |  |
|----------|---------|------------|-------------|-------------------|---------------|--------------|------------------|--|
|          |         |            |             |                   | +             | Insert New S | how Inactive     |  |
|          | ID      | First Name | Last Name   | DOB               | Туре          | Active?      | Promoted<br>Dep? |  |
| Select   | 2913620 | John       | Sample      | 5/1/1971          | Spouse        |              |                  |  |
| First Na | ame *   |            | Middle Name |                   | Last Name *   |              |                  |  |
| John     |         |            |             |                   | Sample        |              |                  |  |
| Date of  | Birth   |            | SSN         |                   | Member Number |              |                  |  |
| 5/1/19   | 971     |            | 222-11-1222 |                   |               |              |                  |  |
| Relatio  | nship * |            | Gender *    |                   | Active?       |              |                  |  |
| Spou     | se      |            | Male        | ~                 |               |              |                  |  |
| Addres   | s 1     | Addres     | s 2         | City              | State         |              |                  |  |
|          |         |            |             |                   | -Sele         | ct-          | ~                |  |
| ZIP      |         | Countr     | 1           | Requires Separate |               |              |                  |  |
|          |         | -Sele      | ct- 🗸       | Communications    |               |              |                  |  |
| Upda     | te      |            |             |                   |               |              |                  |  |
| opua     | 10      |            |             |                   |               |              |                  |  |

#### **Qualifying Event Details**

Click on Qualifying Events Details to see information about the qualifying event associated with the primary account holder:

|                                                             |                                                                                                    |            |          |      |                            |                   | + New Qualifying |
|-------------------------------------------------------------|----------------------------------------------------------------------------------------------------|------------|----------|------|----------------------------|-------------------|------------------|
|                                                             | Event                                                                                                    | Event Date | Status   | Crea | ated Date                  | Election Notice   | Void QE          |
| Select                                                      | Employment Termination                                                                                                    | 3/4/2022   | Approved | 3/30 | /2022                      | Pending           | Void             |
| vent<br>Jigible                                             | Details<br>Plan                                                                                                    |            |          |      | Eligible Dep               | endents           |                  |
| vent<br>Eligible                                            | Details<br>Plan                                                                                                    |            |          |      | Eligible Dep               | endents           |                  |
| Eligible<br>2022 M                                          | Details<br>9 Plan<br>Iedical Plan                                                                                                    |            |          |      | Eligible Dep               | endents<br>e      | Spouse           |
| Eligible<br>2022 M<br>Enrollm                               | Details<br>Plan<br>ledical Plan<br>ent Dates: 4/1/2022 - 5/31/2022                                                                                       |            |          |      | Eligible Dep<br>John Sampl | endents<br>e      | Spouse           |
| Eligible<br>2022 M<br>Enrollm<br>COBRA                      | Details<br>Plan<br>edical Plan<br>nent Dates: 4/1/2022 - 5/31/2022<br>A Dates: 4/1/2022 - 9/30/2023                                                      |            |          |      | Eligible Dep<br>John Sampl | endents<br>e      | Spouse           |
| Eligible<br>2022 M<br>Enrollm<br>COBR4<br>2022 D            | Details<br>e Plan<br>ledical Plan<br>eent Dates: 4/1/2022 - 5/31/2022<br>A Dates: 4/1/2022 - 9/30/2023<br>ental Plan                                     |            |          |      | Eligible Dep<br>John Sampl | endents<br>e      | Spouse           |
| Eligible<br>2022 M<br>Enrollm<br>COBRA<br>2022 D<br>Enrollm | Details<br>e Plan<br>ledical Plan<br>tent Dates: 4/1/2022 - 5/31/2022<br>A Dates: 4/1/2022 - 9/30/2023<br>ental Plan<br>tent Dates: 4/1/2022 - 5/31/2022 |            |          |      | Eligible Dep<br>John Sampl | endents<br>e<br>e | Spouse<br>Spouse |

#### **Elected/Enrolled Plans**

Choose Elected/Enrolled Plans to view the plans the individual elected to continue under COBRA (this information is only available after an individual elects COBRA).

| Time Frame      |   | Plan Name         |   |
|-----------------|---|-------------------|---|
| 2022 Time Frame | ~ | 2022 Medical Plan | ~ |

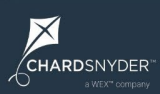

#### **Participant Search**

The Participant Search feature is a convenient way to find information about your COBRA participants.

To locate a COBRA participant, choose COBRA Continuant from the Enrollment Type drop-down list and enter the appropriate date in the As Of Date field then click Search Participants. The results appear in a table below the search fields:

| <b>Q</b> Partici | ipant Search  |      |            |                             |                             |                      |              |                |                       |               |        |               |        |
|------------------|---------------|------|------------|-----------------------------|-----------------------------|----------------------|--------------|----------------|-----------------------|---------------|--------|---------------|--------|
| Enrollment Ty    | уре           |      | As Of Date |                             | Search By                   |                      | Search Value |                |                       |               |        |               |        |
| COBRA Co         | ontinuant     | ~    | 3/30/2022  |                             | Last Name                   | ~                    | Sample       |                | Search Participants C | ear Search    |        |               |        |
| 1 record(s)      |               |      |            | Note: Clicking a            | ny link below will open the | e full administrativ | e portal.    |                | LI                    |               |        |               |        |
| User ID          | Name          | DOE  |            | Home Address                |                             | Emp                  | loyee ID     | Coverage Begin | Coverage End          | Coverage Type | Active | Term<br>COBRA | Portal |
| 7183330          | Sample, Sally | 7/17 | 1985       | 105 Decker Court #310 Irvin | ig, TX 75062                |                      |              | 1/1/2022       | 12/31/2022            | COBRA         | 53     | Term          | View   |

The results table includes a Portal column with a link for each participant. Clicking this link takes you to the individual's account in the participant portal. When accessing the participant portal via this link, you see exactly what the participant sees when they access their portal account. This can be very helpful when you receive questions from your participants.

You can find more information about the participant portal in the Participant Portal section of this document.

## Full Site

X

CHARDSNYDER"

While you can do nearly everything related to COBRA and Billing Services related from the "essentials" portal, we also offer a "full site" of more in-depth tools and features, as outlined below.

To access the full site, click on My Solutions in the top navigation menu and then choose Full Site from the drop-down list.

| My Solutions - My Settings - Help - Logout<br>Full Site |
|---------------------------------------------------------|
|---------------------------------------------------------|

#### Dashboard

The first page you see when accessing the full site is the Dashboard. The charts on the Dashboard allow you to monitor the status of your programs visually.

*Tip*: If you access the UnifyHR platform for more than one service, or if you're not seeing COBRA or Billing information, click Dashboard in the menu and choose COBRA or Billing from the drop-down list.

| Dashboard 🗸    | Employers 🗸 | Employees | Portals 🗸 | Cases 🗸 | Reports 🗸 | Tools 🗸 | Communications $\checkmark$ | Tax Forms 🗸 | Admin 🗸 |
|----------------|-------------|-----------|-----------|---------|-----------|---------|-----------------------------|-------------|---------|
| ACA            |             |           |           |         |           |         |                             |             |         |
| EVS            |             |           |           |         |           |         |                             |             |         |
| COBRA          | -           |           |           |         |           |         |                             |             |         |
| Billing        |             |           |           |         |           |         |                             |             |         |
| Data Analytics |             |           |           |         |           |         |                             |             |         |

The charts on the COBRA Dashboard include:

- **Qualifying Event Summary**: This bar chart reflects the number of qualifying events by reason, by month.
- **COBRA Participant Status**: This pie chart reflects the number of active COBRA participants, the number of individuals in their election period, and the number of individuals who have elected coverage but have not yet paid.
- **Premium Remitted**: This bar chart reports the total amount of premiums remitted by month.
- **New Hires**: This bar chart reports the number of new hires each month (as submitted via the UnifyHR platform).

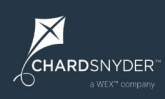

## **Chart Examples**

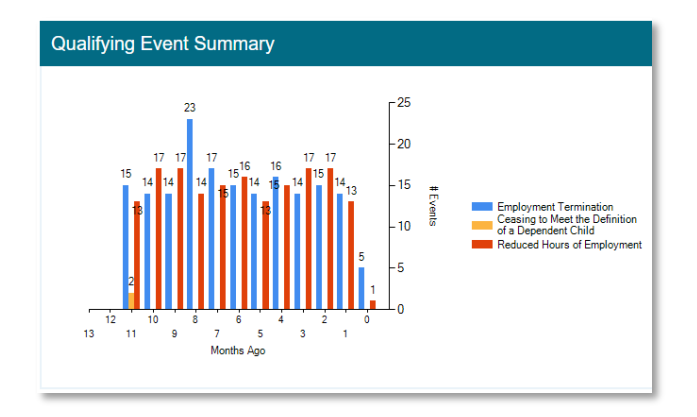

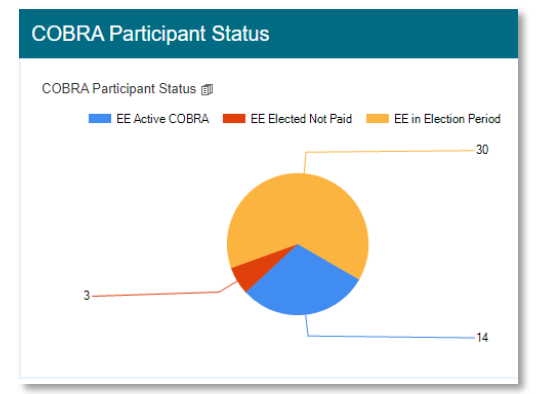

## **Employees**

Click on Employees in the main menu to view information about your employees. Use the Navigate To drop-down list to quickly jump to key information, including:

- Search
- Demographics
- Benefits
- Cases
- Communications
- Docs
- Payments

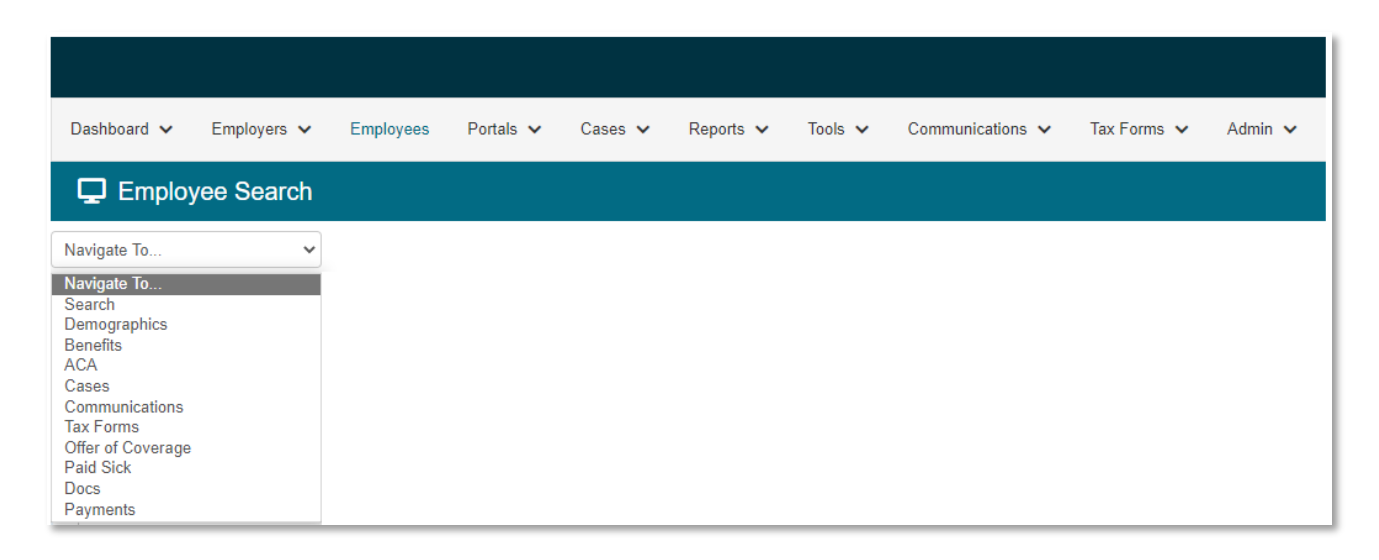

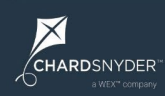

#### Search

It's easy to find employees using our employee search feature. You can search by name, account number, record status, enrollment type, or email address.

| Q Employee Search               |                         |                              |                             |
|---------------------------------|-------------------------|------------------------------|-----------------------------|
| Account Number                  | First Name              | Last Name                    |                             |
| Employer<br>-Select All-        | Employee ID             | Record Status<br>Active Only | Enrollment Type Select All- |
| Email Address                   | Segment<br>-Select All- | Search Dependents            |                             |
| Search Clear Insert             |                         |                              |                             |
| View UnifyHR ADA Compliant Page |                         |                              |                             |

To view more information about an employee, click on the Select link in the Search Results section. The row will highlight in blue to let you know the record is selected.

| E Search Results   18 rd |               |                           |           |     |           |             |            |  |  |  |
|--------------------------|---------------|---------------------------|-----------|-----|-----------|-------------|------------|--|--|--|
|                          | Name          | Address                   | Account # | EIN | SSN       | Client      |            |  |  |  |
| Select                   | Enrollee, New | 555 Street City, TX 55555 | 6049218   |     | *****2323 | Test Client | Dependents |  |  |  |
| Select                   | Enrollee, New | 555 Street City, TX 44444 | 6049219   |     | *****4444 | Test Client | Dependents |  |  |  |

#### **Demographics**

With an employee record selected, choose Demographics from the Navigate To dropdown list to view:

- Employee information
- Dependents
- Employment history
- Eligibility
- Union
- Employee disability

#### **Employee Information**

The Employee Information section includes basic demographic information like name, address, email address, and other reporting fields.

| Employee Information                                  |                             |                    |                    |                    |
|-------------------------------------------------------|-----------------------------|--------------------|--------------------|--------------------|
| First Name                                            | Last Name                   | Middle Name        | Date of Birth      |                    |
| New                                                   | Enrollee                    |                    | 1/1/1972           |                    |
| Division                                              | Accrual Period              | EIN                | Member Number      | Original Hire Date |
| -Not Assigned-                                        | <b>~</b>                    |                    |                    |                    |
| Primary Email                                         | Secondary Email             | Preference         |                    |                    |
|                                                       |                             | Primary 🗸          |                    |                    |
| Home Address 1                                        | Home Address 2              | Home City          | Home State         | Home Zip           |
| 555 Street                                            |                             | City               | Texas 🗸            | 65555              |
| Home Country                                          | Home Phone                  | Mobile Phone       | Office Phone       |                    |
| USA 🗸                                                 |                             |                    |                    |                    |
| Enrolled in Text Communications                       | Mailing Distribution Method |                    |                    |                    |
|                                                       | Mail 🗸 🗸                    |                    |                    |                    |
| Reporting Field 1                                     | Reporting Field 2           | Reporting Field 3  | Reporting Field 4  | Reporting Field 5  |
|                                                       |                             |                    |                    |                    |
| Reporting Field 6                                     | Reporting Field 7           | Reporting Field 8  | Reporting Field 9  | Reporting Field 10 |
|                                                       |                             |                    |                    |                    |
| Reporting Field 11                                    | Reporting Field 12          | Reporting Field 13 | Reporting Field 14 | Reporting Field 15 |
|                                                       |                             |                    |                    |                    |
| Demo Employment Status                                | Gender                      | Date of Death      | Language           | Preferred Name     |
| Variable                                              | -Select-                    |                    | -Select-           |                    |
| EVS Manual Audit                                      | Login                       | Update Password    | RE-Enter Password  | SSO Login          |
| Not required                                          | 8049218                     |                    |                    |                    |
| Last EDI Match Date                                   | COBRA New Enrollment Date   |                    |                    |                    |
| NOW                                                   |                             |                    |                    |                    |
| Active Mail Hold                                      | Retiree/COBRA               |                    |                    |                    |
| <b>2</b>                                              |                             |                    |                    |                    |
|                                                       |                             |                    |                    |                    |
|                                                       |                             |                    |                    |                    |
| Update View Employee Portal Send Password Reset Email | Show Login Attempts         |                    |                    |                    |

#### **Participant Portal Summary Page**

A series of function buttons appear at the bottom of the Employee Information section. Clicking on the View Employee Portal button opens a new window that lets you view the participant's record within our participant portal.

The participant's home page provides a complete summary of the participant's account and activity, including:

- Participant demographics
- Dependent information
- Documents submitted
- Mailings and forms
- Coverage information
- Invoices
- Payments

Viewing the participant's record in the participant portal is the quickest and easiest way to access a participant's information. Learn more in the Participant Portal section.

#### **Dependents**

The Dependents section lists the employee's dependents, along with their name, date of birth, dependent type, and other reporting fields.

| A Dependents            |            |     |       |                                 |                   |                       |                                  | +Add Record Show        |
|-------------------------|------------|-----|-------|---------------------------------|-------------------|-----------------------|----------------------------------|-------------------------|
| D Pini Name             | Las I Noma | 008 | 7/24  | Addree? Proceeded Meth?<br>Dep? | Active?           |                       |                                  |                         |
| Select 2501582 New User | Enolae     |     | C7061 | a o                             | First Name        | Last Name             | Middle Name                      | Date of Birth           |
|                         |            |     |       |                                 | New User          | Enrolee               |                                  |                         |
|                         |            |     |       |                                 | Member Number     | External Dependent ID |                                  | Date of Death           |
|                         |            |     |       |                                 |                   |                       |                                  |                         |
|                         |            |     |       |                                 | Dependent Type    | Dependent Sub Type    | Gender                           | Relationship Sequence # |
|                         |            |     |       |                                 | Child1 🗸          | -Select-              | -Select- 🗸                       |                         |
|                         |            |     |       |                                 | Reporting Field 1 | Reporting Field 2     | Reporting Field 3                | Reporting Field 4       |
|                         |            |     |       |                                 |                   |                       |                                  |                         |
|                         |            |     |       |                                 | Reporting Field 5 | Reporting Field 8     | Reporting Field 7                | Reporting Field 8       |
|                         |            |     |       |                                 |                   |                       |                                  |                         |
|                         |            |     |       |                                 | Address 1         | Address 2             | City                             | State                   |
|                         |            |     |       |                                 |                   |                       |                                  | -Not Assigned-          |
|                         |            |     |       |                                 | ZIP               | Country               | Requires Separate Communications |                         |
|                         |            |     |       |                                 |                   | -Not Assigned-        |                                  |                         |
|                         |            |     |       |                                 |                   |                       |                                  |                         |
|                         |            |     |       |                                 | Update            |                       |                                  |                         |
|                         |            |     |       |                                 |                   |                       |                                  |                         |

#### **Employment History**

The Employment History section highlights the employee's hire date, as well as the termination date and reason (when applicable).

| <b>_</b> E | Employment Histor |        | +Add Record | Show Void |             |  |  |
|------------|-------------------|--------|-------------|-----------|-------------|--|--|
|            | Hired             | Termed | Status      |           | Hired       |  |  |
| Select     |                   |        | Active      | x         |             |  |  |
|            |                   |        |             |           | Termed      |  |  |
|            |                   |        |             |           |             |  |  |
|            |                   |        |             |           | Term Reason |  |  |
|            |                   |        |             |           | -Select- V  |  |  |
|            |                   |        |             |           | Update      |  |  |

#### Union

The Union section outlines union information for the selected employee (if applicable).

| <b>(</b> ) U | Inion |       |     |             | +Add Record | Show Void   |   |  |
|--------------|-------|-------|-----|-------------|-------------|-------------|---|--|
| Select       | Union | Begin | End | External ID | x           | Union Name  | ~ |  |
|              |       |       |     |             |             | Begin Date  |   |  |
|              |       |       |     |             |             | End Date    |   |  |
|              |       |       |     |             |             | External ID |   |  |
|              |       |       |     |             |             | Update      |   |  |

#### **Employee Disability**

The Employee Disability section notes if an employee or dependent was disabled during a period of COBRA coverage.

| C E    | mploy    | ee Disability |          |         | +Add                                  | I Record Show Voi | d |
|--------|----------|---------------|----------|---------|---------------------------------------|-------------------|---|
| Select | ID<br>71 | Begin Date    | End Date | Active? | Active? Begin Date End Date Dependent |                   |   |
|        |          |               |          |         | Update                                |                   |   |

#### **Benefits**

Select Benefits from the Navigate To drop-down to view benefits information for the selected employee.

| Dashboard 🗸       | Employers 🗸 | Employees | Portals 🗸 | Cases 🗸 | Reports 🗸 | Tools 🗸 | Communications $\checkmark$ | Tax Forms 🗸 | Admin 🗸 |
|-------------------|-------------|-----------|-----------|---------|-----------|---------|-----------------------------|-------------|---------|
| 🖵 Demog           | raphics     |           |           |         |           |         |                             |             |         |
| Navigate To       | ~           |           |           |         |           |         |                             |             |         |
| Navigate To       |             |           |           |         |           |         |                             |             |         |
| Search            |             |           |           |         |           |         |                             |             |         |
| Benefits          |             |           |           |         |           |         |                             |             |         |
| ACA               |             |           |           |         |           |         |                             |             |         |
| Cases             |             |           |           |         |           |         |                             |             |         |
| Communications    |             |           |           |         |           |         |                             |             |         |
| Offer of Coverage |             |           |           |         |           |         |                             |             |         |
| Paid Sick         |             |           |           |         |           |         |                             |             |         |
| Docs              |             |           |           |         |           |         |                             |             |         |
| Payments          |             |           |           |         |           |         |                             |             |         |

The Benefits page has two sub-pages that appear as links under the main section. The Enrollment sub-page contains coverage information. The Eligibility sub-page contains enrollment events and eligibility information.

X

CHARDSNYDER\*

#### **Enrollment Sub-Page: Subscriber and Dependent Coverage**

The Subscriber Coverage and Dependent Coverage sections list individuals with coverage (if applicable). You can also find coverage begin and end dates, along with the reason why coverage ended (when applicable). You can also view takeover information here (a "takeover" is an individual who was already on COBRA when we began providing services – in other words, we "took over" administration for these individuals).

| = Subscriber Coverage                                                                          |                                                   |                                      |        |               |                    |                  |                  |                     |            |                                                  |                     | a dingerner counde         | The contrage of the | <br>NOW YOU |
|------------------------------------------------------------------------------------------------|---------------------------------------------------|--------------------------------------|--------|---------------|--------------------|------------------|------------------|---------------------|------------|--------------------------------------------------|---------------------|----------------------------|---------------------|-------------|
| Select         ID         Time Frame           Select         10480473         2022 Time Frame | PlaniD         Plani           13970         2002 | an Name Eff Begin<br>22 Modical Plan | ET End | Coverage Term | Enr Type<br>Active | Statue<br>Active | Paymente<br>Vice | Outbed Elig<br>Info | Vest Log X | Plan Type:<br>Health and Welfave<br>Plan Bundik: | Plan Sub<br>Medica/ | Type:                      |                     |             |
|                                                                                                |                                                   |                                      |        |               |                    |                  |                  |                     |            | NA<br>Plan Name<br>2022 Medical Plan             | Coverage<br>Active  | Status                     |                     | ~           |
|                                                                                                |                                                   |                                      |        |               |                    |                  |                  |                     |            | Effective Begin Date                             | Effective           | End Date                   |                     |             |
|                                                                                                |                                                   |                                      |        |               |                    |                  |                  |                     |            | Monthly Contribution Amount                      | Monthly (           | Contribution Percent       |                     |             |
|                                                                                                |                                                   |                                      |        |               |                    |                  |                  |                     |            | S<br>Coverage End Reason<br>-Select-             | Enrolmer            | %                          |                     | ~           |
|                                                                                                |                                                   |                                      |        |               |                    |                  |                  |                     |            | External ID                                      | Paid Thro           | rugh Date                  |                     |             |
|                                                                                                |                                                   |                                      |        |               |                    |                  |                  |                     |            | -Select-                                         | -Select             |                            |                     | *           |
|                                                                                                |                                                   |                                      |        |               |                    |                  |                  |                     |            | Coverage Ter Select- COBRA Takeover              |                     | Seability                  |                     |             |
|                                                                                                |                                                   |                                      |        |               |                    |                  |                  |                     |            | COBRA Begin Date                                 | COBRA               | ind Date                   |                     |             |
|                                                                                                |                                                   |                                      |        |               |                    |                  |                  |                     |            | -Select-                                         | COBRA               | Dection Notice Mailed Date | Prior TPA)          |             |
|                                                                                                |                                                   |                                      |        |               |                    |                  |                  |                     |            | Passwey Erroled                                  |                     |                            |                     |             |
|                                                                                                |                                                   |                                      |        |               |                    |                  |                  |                     |            | Update                                           |                     |                            |                     | <br>        |

| Dependent Coverage                                                                                                |                                                                                                    |                                                                                                    | +Add Coverage Update Selected Show Void                                                                                                    |
|----------------------------------------------------------------------------------------------------|----------------------------------------------------------------------------------------------------|----------------------------------------------------------------------------------------------------|----------------------------------------------------------------------------------------------------|
| E Dependent Coverage     Introduce 0 Profileme Underson 000 Pendi     Sever      11341334 New Gaw Emplas     1271 | Plan Name         EE Bagin         EE Taal         Converge Name           2022 Daniel Plan         I         I         I | for Type     false     Lawed Coverage       Active     Voor     Voor Lig       Active     Voor     Voor Lig       Active     Voor     Voor Lig       Active     Voor     Voor Lig       Active     Voor     Voor Lig       Active     Voor     Voor Lig       Active     Plan Type:       Plan Bundle:     N/A       Dep Dr.       2001082     Plan Name       2022 Dental Plan       Effective Begin Date       Coverage Contirm Date       Coverage End Reason       -select-       Eternal ID       Eligbility ID: | Addreemage Update Salebate 2 Source Voter<br>Plan Sub Type:<br>Dental      Coverage Status      Addre     Coverage Status      Addre     Coverage Status      Effective End Date      Coverage Term Date      Coverage Term Date      Coverage Term Date      Discontinent Type      Addre     Discontinent Event |
|                                                                                                    |                                                                                                    | Coverage End Reason<br>-Select-<br>External (D<br>Elizability (D)                                                                                                    | Errolment Type                                                                                                    |
|                                                                                                    |                                                                                                    | -Select-<br>Update                                                                                                    | v Select- v                                                                                                    |

X

CHARDSNYDER"

#### **Eligibility Sub-Page: Enrollment Events**

The Enrollment Events section lists any enrollment events experienced by the employee or their family members. Enrollment Events may include:

- Termination of employment
- Reduced hours of employment
- Death of employee
- Divorce or legal separation
- Ceasing to meet the definition of a dependent child

| ≡ 1    | Enrollme | ent Ever | nts        |            |           |            |                   |              |                                 |              |           |   |                                                                                           |            | C Refresh              | Promote Dependents                                     | C <sup>4</sup> Recalculate Enrollment Events | +Add Event |
|--------|----------|----------|------------|------------|-----------|------------|-------------------|--------------|---------------------------------|--------------|-----------|---|-------------------------------------------------------------------------------------------|------------|------------------------|--------------------------------------------------------|----------------------------------------------|------------|
|        | ID       | Event ID | Event Name | Event Date | Timeframe | ACA Status | Stability Outcome | COBRA Status | Plans Or<br>Deps<br>Associated? | Plans & Deps | Deps Only |   | Event Name<br>-Select-                                                                    |            | Event                  | Date                                                   |                                              |            |
| Select | 38022078 | 1        |            |            |           |            |                   |              |                                 | View         | View      | x | Time Frame Select All- Original COBRA Begle Active C Eligibility Lest Calcula None Update | n Promoted | Type<br>-Sel<br>Origin | lect All-<br>al COBRA End<br>RA Election Notice Mailec | ♥<br>d Date (Prior TPA)                      |            |

#### **Eligibility Sub-Page: Eligibility**

The Enrollment Events listed above trigger corresponding eligibility events. You can view these items in the Eligibility Section. Eligibility start and end dates, along with enrollment and COBRA-related dates, automatically populate based on the employer's plan and business rules.

| ≡ Eligibility        |                                  |                                 | C <sup>1</sup> Recalculate Eligibility | View Log +Add Eligibility Show V |  |  |
|----------------------|----------------------------------|---------------------------------|----------------------------------------|----------------------------------|--|--|
| ID Ruleset Type Pla  | n Elig Begin Elig End Wait Begin | Wait End Enroll Begin           | Enroll End COBRA B                     | egin COBRA End Enroll X          |  |  |
| 4                    |                                  |                                 |                                        |                                  |  |  |
| Active               |                                  |                                 |                                        |                                  |  |  |
| ✓                    |                                  |                                 |                                        |                                  |  |  |
| Plan Name            | Enrollment Type                  | Waived                          |                                        |                                  |  |  |
| -Select-             | -Select-                         | •                               |                                        |                                  |  |  |
| Eligibility Begin    | Eligibility End                  | Enrollment Begin Enrollment End |                                        |                                  |  |  |
| Waiting Period Begin | Waiting Period End               | COBRA Begin                     | COBRA End                              |                                  |  |  |
| Mthly FSA Cont Amt   | External ID                      | COBRA Original Enrol            | Ilment Event                           |                                  |  |  |
| \$                   |                                  | -Select-                        |                                        |                                  |  |  |
| COBRA Disability     | Passive Enroll Date              |                                 |                                        |                                  |  |  |

#### Cases

The UnifyHR platform includes a case management feature for tracking activity. Cases can be manually entered or automatically created by the system when certain things happen.

You can view cases by selecting Cases from the Navigate To drop-down list.

| Dashboard 🗸       | Employers 🗸 | Employees | Portals 🗸 | Cases 🗸 | Reports 🗸 | Tools 🗸 | Communications $\checkmark$ | Tax Forms 🗸 | Admin 🗸 |
|-------------------|-------------|-----------|-----------|---------|-----------|---------|-----------------------------|-------------|---------|
| 🖵 Benefit         | ts          |           |           |         |           |         |                             |             |         |
| Navigate To       | ~           |           |           |         |           |         |                             |             |         |
| Navigate To       |             |           |           |         |           |         |                             |             |         |
| Demographics      |             |           |           |         |           |         |                             |             |         |
| Benefits<br>ACA   |             |           |           |         |           |         |                             |             |         |
| Cases             |             |           |           |         |           |         |                             |             |         |
| Tax Forms         |             |           |           |         |           |         |                             |             |         |
| Offer of Coverage |             |           |           |         |           |         |                             |             |         |
| Docs              |             |           |           |         |           |         |                             |             |         |
| Payments          |             |           |           |         |           |         |                             |             |         |

The Cases section lists all cases. Click the Select link to view the details of a case.

| =      | Cas    | es       |         |          |          |               |        |          |             | 1 recor       | d(s) + Select All - | - Deselect All + Add Cas | e 🕇 Add Case with Templat | 8 |
|--------|--------|----------|---------|----------|----------|---------------|--------|----------|-------------|---------------|---------------------|--------------------------|---------------------------|---|
| Select | -      | Ľ        | Created | Template | Assigned | <u>Status</u> | UHR ID | Employee | Measurement | <u>Client</u> | System Process      | Checked Out By           | Checked Out Date          |   |
|        | Select | 12281595 |         |          |          |               |        |          |             |               |                     |                          |                           | x |

The Case Details section indicates if a case is open or closed, whom the case is assigned to, the source of the case, and related dates.

| Case Details                                                                                                    |                        |                         | +Add Case Detail 🔞 Save |
|----------------------------------------------------------------------------------------------------|------------------------|-------------------------|-------------------------|
| ID         Created         Name         Follow Up         F/Up Completed           Select         12352837         X | Case Detail Name       | Service<br>-Select-     | ~                       |
|                                                                                                    | Case Text              | Status<br>Open          | ~                       |
|                                                                                                    |                        | Assigned User           | ~                       |
|                                                                                                    | h                      | Set                     |                         |
|                                                                                                    | Source Phone (Inbound) | Assigned Group          | ~                       |
|                                                                                                    | Reason -None- V        | Follow Up Date          |                         |
|                                                                                                    | Result -None-          | Complete? Complete Date |                         |
|                                                                                                    | Cellback #             |                         |                         |
|                                                                                                    | Email                  | Update                  |                         |

X

#### **Communications**

You can view all documents sent to employees by choosing Communications from the Navigate To drop-down list. Documents may be sent by mail, email, or added to the portal as an alert (note that COBRA notices are not sent by email or text).

| Dashboard 🗸                    | Employers 🗸 | Employees | Portals 🗸 | Cases 🗸 | Reports 🗸 | Tools 🗸 | Communications $\checkmark$ | Tax Forms 🗸 | Admin 🗸 |
|--------------------------------|-------------|-----------|-----------|---------|-----------|---------|-----------------------------|-------------|---------|
| 🖵 Employ                       | vee Cases   |           |           |         |           |         |                             |             |         |
| Navigate To                    | ~           |           |           |         |           |         |                             |             |         |
| Navigate To<br>Search          |             |           |           |         |           |         |                             |             |         |
| Demographics<br>Benefits       |             |           |           |         |           |         |                             |             |         |
| ACA<br>Cases                   |             |           |           |         |           |         |                             |             |         |
| Communications<br>Tax Forms    |             |           |           |         |           |         |                             |             |         |
| Offer of Coverage<br>Paid Sick |             |           |           |         |           |         |                             |             |         |
| Docs<br>Payments               |             |           |           |         |           |         |                             |             |         |

The Mailings section list all documents sent by mail. You can view communications sent by other methods in the respective Emails and Portal Alerts sections.

| =      | Mailin   | gs      |                             |           |           |            |             |          | 2 reco    | ord(s) | Oueue Mailing | Show Void |
|--------|----------|---------|-----------------------------|-----------|-----------|------------|-------------|----------|-----------|--------|---------------|-----------|
| Select | ID       | Mailing | Mailing Name                | Queued    | Queued By | Mail Hold? | Distributed | Returned | Invoiced? | Batch  | Vendor        | Status    |
|        | 26290406 | View    | COBRA Election Notice V2    | 3/11/2022 |           |            | 3/11/2022   |          |           |        | Internal      | Mailed    |
|        | 26290405 | View    | COBRA General Rights Notice | 3/11/2022 |           |            | 3/11/2022   |          |           |        | Internal      | Mailed    |

Communications include:

- COBRA General Rights Notice •
- COBRA Election Notice •
- **COBRA** Payment Reminder Notice
- **COBRA Notice of Insufficient Premium Payments** •
- **COBRA** Open Enrollment •
- **COBRA Rate Change Notice** •
- **COBRA Early Termination Notice** •
- COBRA Expiration Notice •
- COBRA Notice of Unavailability •
- Payment Refund Notice

#### Docs

Select Docs from the Navigate To drop-down list to view documents submitted by the employee.

| Dashboard 🗸       | Employers 🗸  | Employees | Portals 🗸 | Cases 🗸 | Reports 🗸 | Tools 🗸 | Communications $\checkmark$ | Tax Forms 🗸 |  |
|-------------------|--------------|-----------|-----------|---------|-----------|---------|-----------------------------|-------------|--|
|                   | yee Mailings |           |           |         |           |         |                             |             |  |
| Navigate To       | ~            |           |           |         |           |         |                             |             |  |
| Navigate To       |              |           |           |         |           |         |                             |             |  |
| Search            |              |           |           |         |           |         |                             |             |  |
| Demographics      |              |           |           |         |           |         |                             |             |  |
|                   |              |           |           |         |           |         |                             |             |  |
| Cases             |              |           |           |         |           |         |                             |             |  |
| Communications    |              |           |           |         |           |         |                             |             |  |
| Tax Forms         |              |           |           |         |           |         |                             |             |  |
| Offer of Coverage |              |           |           |         |           |         |                             |             |  |
| Paid Sick         |              |           |           |         |           |         |                             |             |  |
| Docs              |              |           |           |         |           |         |                             |             |  |
| Daymonte          |              |           |           |         |           |         |                             |             |  |

The Documents Received section lists all documents received from the employee. Documents may include checks, election notices, and open enrollment forms.

| ID Document Type Scan ID Pages                                                            |           |                |          |   |
|-------------------------------------------------------------------------------------------|-----------|----------------|----------|---|
|                                                                                           | Created   | Manua<br>Audit | I Status |   |
| Select         262657         Enrollment Form         194592 [Update]         14 [Update] | 1/25/2022 |                | Active   | х |

To view the scanned image of a document, select the document in the Documents Received section, and then click the View link in the Scans section.

| can  | S         |                |                   |              | 1      | record(s)    | C Refresh | Check Out Ne | kt Show | Vo |
|------|-----------|----------------|-------------------|--------------|--------|--------------|-----------|--------------|---------|----|
| Uplo | oad Sca   | n              |                   |              |        |              |           |              |         |    |
| Cho  | oose File | No file chosen | Upload File       |              |        |              |           |              |         |    |
| Cho  | ID        | No file chosen | Upload File Pages | Created Date | Status | Scan Prep ID |           |              |         |    |

#### **Payments**

Choose Payments from the Navigate To drop-down list to view invoice and payment information.

| Dashboard 🗸             | Employers 🗸 | Employees | Portals 🗸 | Cases 🗸 | Reports 🗸 | Tools 🗸 | Communications $\checkmark$ | Tax Forms 🗸 | Admin 🗸 |
|-------------------------|-------------|-----------|-----------|---------|-----------|---------|-----------------------------|-------------|---------|
| 🖵 Employ                | /ee Search  |           |           |         |           |         |                             |             |         |
| Navigate To             | ~           |           |           |         |           |         |                             |             |         |
| Navigate To<br>Search   |             |           |           |         |           |         |                             |             |         |
| Demographics            |             |           |           |         |           |         |                             |             |         |
| ACA                     |             |           |           |         |           |         |                             |             |         |
| Cases<br>Communications |             |           |           |         |           |         |                             |             |         |
| Tax Forms               |             |           |           |         |           |         |                             |             |         |
| Paid Sick               |             |           |           |         |           |         |                             |             |         |
| Docs                    |             |           |           |         |           |         |                             |             |         |
| Payments                |             |           |           |         |           |         |                             |             |         |

The Invoices section lists all invoices issued for the employee. You can also view the plan information and amount, as well as the due date and grace period end date.

If any portion of a payment is applied to an invoice, that amount is deducted from the amount owed.

Select an invoice to view a breakdown of the plans and rates billed for on that invoice.

|         | nvoice   | es             |               |                |         |             |                   |                |
|---------|----------|----------------|---------------|----------------|---------|-------------|-------------------|----------------|
|         | ID       | Month          | Invoice Date  | Invoice Total  | Balance | Carried Bal | Due Date          | Invoice Type   |
| Select  | 82512    | Mar 2022       | 2/12/2022     | \$30.36        | S0.00   | \$0.00      | 3/1/2022          | COBRA Coverage |
| Select  | 76396    | Feb 2022       | 1/12/2022     | \$30.36        | \$0.00  | \$0.00      | 2/1/2022          | COBRA Coverage |
| Select  | 71675    | Jan 2022       | 12/12/2021    | \$30.36        | \$0.00  | \$0.00      | 1/1/2022          | COBRA Coverage |
| Select  | 67639    | Dec 2021       | 11/12/2021    | \$29.11        | \$0.00  | \$0.00      | 12/1/2021         | COBRA Coverage |
| Select  | 65417    | Nov 2021       | 10/12/2021    | \$29.11        | \$0.00  | \$0.00      | 11/1/2021         | COBRA Coverage |
| 1 2     | 3 4      |                |               |                |         |             |                   |                |
| Last P  | avment   | Applied Date   |               | Invoice Type   |         | м           | onth              |                |
| 02/12/  | 2022 06  | :03 AM         |               | COBRA Coverage |         | •           | Mar 2022          | ~              |
| Billing | Config I | D              |               |                |         |             |                   |                |
| 12      |          |                |               |                |         |             |                   |                |
| Billing | Period I | D              |               |                |         |             |                   |                |
| Invoic  | e Date   |                |               | Due Date       |         | G           | race Period End ( | Date           |
| 02/1    | 2/2022   |                |               | 03/01/2022     |         |             | 3/30/2022         |                |
|         |          |                |               |                |         |             |                   |                |
| Invoic  | e Total  |                |               | Balance        |         | с           | arried Balance    |                |
| S       | 30.36    |                |               | \$ 0.00        |         |             | \$ 0.00           |                |
|         |          |                |               |                |         |             |                   |                |
| Upd     | ate      | Preview Mailin | g Queue Maili | ng             |         |             |                   |                |

The Payments section lists all payments received, as well as the payment date and method.

| <b>≡</b> Pa                                                    | yme                                | ents                               |                                |                                                |               | 2 rec                                 | ord(s) Apply | Payment 🕜 Add F | tecord 🔞 Sho | w Void |
|----------------------------------------------------------------|------------------------------------|------------------------------------|--------------------------------|------------------------------------------------|---------------|---------------------------------------|--------------|-----------------|--------------|--------|
| Source<br>-Select                                              | -                                  | Meti                               | hod<br>elect-                  | From Date ✓                                    | То            | Date                                  | Apply        | Clear           |              |        |
|                                                                | ID                                 | Pmt Date                           | Paid Amt                       | Amt Remaining                                  | Method        | Source                                | Rejected?    | Amt Remitted    |              |        |
| Select                                                         | 69997                              | 3/7/2022                           | \$782.96                       | \$0.00                                         | ACH           | Employee                              |              | \$0.00          | Transfer     | x      |
| Select                                                         | 66803                              | 1/26/2022                          | \$1,484.26                     | \$0.00                                         | ACH           | Employee                              |              | \$1,484.26      | Transfer     | x      |
| Paid Amo<br>Paid Amo<br>Payment<br>Employ<br>Paymen<br>Invoice | 2.96<br>Source<br>yee<br>t will on | strictions<br>by be applied to the | Amou<br>\$<br>Docur<br>• -Sele | nt Remaining<br>0.00<br>nent Attributes<br>cl- | Pa<br>0<br>De | yment Date<br>3/07/2022<br>escription |              | Payment Meth    | od           | •      |
| Invoice                                                        | wonu                               | 1                                  |                                | Plan                                           |               |                                       |              |                 |              |        |
| Void/Reje                                                      | ect Re                             | ason                               |                                | CHC Transactio                                 | on ID         |                                       |              |                 |              | •      |
| Bank Rej                                                       | ject                               |                                    |                                |                                                |               |                                       |              |                 |              |        |
| Update                                                         | e                                  |                                    |                                |                                                |               |                                       |              |                 |              |        |

Payments applied to an invoice appear in the Payments Applied section. The ID in the Payments section appears in the Payment ID column in the Payments Applied section. A single payment may apply to multiple invoices, which means the same Payment ID may appear multiple times.

| ∎ P    | ayme   | nts Applie | d           |            |            |          |   |   | 1     | 2 record(s) | Show Void |
|--------|--------|------------|-------------|------------|------------|----------|---|---|-------|-------------|-----------|
| Payme  | nt ID  |            | Invoice ID  |            | Apply      | Clear    |   |   |       |             |           |
|        | ID     | Created    | Amt Applied | Invoice ID | Payment ID | Coverage |   | • | Amo   | unt Applied |           |
| Select | 131737 | 3/8/2022   | \$19.24     | 82539      | 69997      | View     | х |   | \$    | 19.24       |           |
| Select | 131736 | 3/8/2022   | \$42.39     | 82539      | 69997      | View     | x |   | Invoi |             |           |
| Select | 131735 | 3/8/2022   | \$694.11    | 82539      | 69997      | View     | x |   | 0.05  | 200         |           |
| Select | 131733 | 3/8/2022   | \$4.24      | 79880      | 69997      | View     | x |   | 823   | 39          |           |
| Select | 131734 | 3/8/2022   | \$1.92      | 79880      | 69997      | View     | x |   | Payn  | nent ID     |           |
| Select | 131732 | 3/8/2022   | \$21.06     | 79880      | 69997      | View     | x |   | 699   | 197         |           |
| Select | 124692 | 1/29/2022  | \$17.32     | 79880      | 66803      | View     | x |   |       |             |           |
| Select | 124691 | 1/29/2022  | \$38.15     | 79880      | 66803      | View     | x |   | Up    | date        |           |
| Select | 124690 | 1/29/2022  | \$673.05    | 79880      | 66803      | View     | x |   |       |             |           |
| Select | 124689 | 1/29/2022  | \$19.24     | 79879      | 66803      | View     | x |   |       |             |           |
| Select | 124687 | 1/29/2022  | \$694.11    | 79879      | 66803      | View     | x | - |       |             |           |

Any refunds, subsidy amounts, or ACH payments appear in their own sections. Billing periods will also be included, if applicable.

X

CHARDSNYDER"

## **Participant Portal**

You can also learn about the participant portal by watching our Participant Portal Overview video.

You can view participant information in the same way participants do by accessing our Participant Portal.

To view a participant's information on the Participant Portal, first perform a Participant Search to locate the participant's record, then click View in the Portal column.

| Enrollment | Туре          | As Of Date | Search By                                | Search Val | e                |                              |               |               |       |
|------------|---------------|------------|------------------------------------------|------------|------------------|------------------------------|---------------|---------------|-------|
| COBRA C    | ontinuant 🗸   | 7/18/2022  | Last Name                                | ✓ COBRA    |                  | Search Participants Clear Se | arch          |               |       |
| frecord(s  | )             |            |                                          |            |                  |                              |               |               |       |
| User ID    | Name          | DOB        | Home Address                             | Employee   | D Coverage Begin | Coverage End                 | Coverage Type | Term<br>COBRA | Porta |
| 3290331    | COBRA, COREY  | 3/13/1977  | 105 Decker Ct Suite 310 Irving, TX 75062 |            | 10/1/2021        | 12/31/2022                   | COBRA         | Term          | View  |
| 3290331    | COBRA, COREY  | 3/13/1977  | 105 Decker Ct Suite 310 Irving, TX 75062 |            | 5/1/2022         | 12/31/2022                   | COBRA         | Term          | View  |
| 7226104    | COBRA, Tammy  | 2/1/1987   | 81 Wexford Way Columbia, SC 29201        | 803296315  | 7 1/1/2022       | 12/31/2022                   | COBRA         | Term          | View  |
| 7232490    | COBRA2, Timmy | 2/3/1990   | 4302 Ashcraft Court San Diego, CA 92121  | 619438588  | 8 1/1/2022       | 12/31/2022                   | COBRA         | Term          | View  |

The participant's home page provides a complete summary of the participant's account and activity, including:

- Participant demographics
- Dependent information
- Documents submitted
- Mailings and forms
- Coverage information
- Invoices
- Payments

|                                                                                                    | View ADA Compliant Page           |
|----------------------------------------------------------------------------------------------------|-----------------------------------|
| A Contraction of the second second second second second second second second second second second second second |                                   |
| Home Account Info • Enroll in Benefits Submit Your Documents Contact Us • FAQ Resources                         | Sample User (Account #: 7151096)  |
|                                                                                                    |                                   |
| Welcome, Sample User                                                                                            | Your Dependents + Add a Dependent |
| Documents Submitted +Submit a Document                                                                          | Documents Processed               |
| Mailings & Forms                                                                                                | Your Coverage                     |
| Invoices                                                                                                    | Your Payments                     |

The screenshot above is from a test account, so no username is present, and the sections are all collapsed.

#### 

#### Welcome

The Welcome section presents the participant's account number and contact details. Participants can also sign up for paperless communications by checking the box in this section (some notices must be sent by mail even when a participant selects paperless communications).

| SSN #: XXX-XX-8794                         |
|--------------------------------------------|
|                                            |
| PHONE:<br>Not on file.                     |
| EMAIL:                                     |
| Click to Enroll in Paperless Communication |
|                                            |
|                                            |

#### **Your Dependents**

The Your Dependents section lists any dependents tied to the participant. The dependent type and date of birth are also listed.

| our Dependents                                      |                                                                          |                                                                     | + Add a Depend                                                            |
|-----------------------------------------------------|--------------------------------------------------------------------------|---------------------------------------------------------------------|---------------------------------------------------------------------------|
| If you would like to ele<br>form you received in tl | ct COBRA coverage for one or more one mail. Once complete, scan the form | of your dependents but not you<br>n or take a high-resolution pictu | rself, please complete the election<br>rre(s) of the entire form and then |
| submit the form to us                               | using our online case system accessib                                    | ble from your online account.                                       |                                                                           |
| submit the form to us i                             | using our online case system accessib<br>Last Name                       | ole from your online account.<br>Type                               | DOB                                                                       |
| submit the form to us o<br>First Name<br>Susan      | using our online case system accessib<br>Last Name<br>Collins            | Se from your online account.<br>Type<br>Spouse                      | DOB<br>5/14/1975                                                          |

#### **Documents Submitted**

All documents submitted by the participant are viewable in the Documents Submitted section.

| ocuments Submitte                                     | ed                                                                |                              |                                                            | + Submit a Documen          |
|-------------------------------------------------------|-------------------------------------------------------------------|------------------------------|------------------------------------------------------------|-----------------------------|
| Documents you submit via<br>in the 'Documents Process | mail, fax, or upload will appea<br>ed' section. Note that process | ir under this<br>ing can tak | s section. Once they have been<br>e up to 3 business days. | processed, they will appear |
| Submission Method                                     | File Name                                                         | Pages                        | Created Date                                               | Status                      |
| Postal Service                                        | MX-<br>M654N_20211105_0<br>74247.pdf                              | 1                            | 11/05/2021 09:06 AM                                        | Processed                   |
| Administrator Upload                                  | 006E9656                                                          | 3                            | 10/21/2021 12:44 PM                                        | Processed                   |

#### **Documents Processed Section**

Once a document has been processed it will appear in the Documents Processed section.

| ocuments Processed        |               |  |
|---------------------------|---------------|--|
| Document Typ <del>e</del> | Received Date |  |
| Payment Check             | 11/5/2021     |  |
| Enrollment Form           | 10/21/2021    |  |

#### Mailings & Forms

The Mailing & Forms section lists all documents sent to a participant. The section includes the document name, type, and distribution date.

Click the View link next to the document name to view the document.

| liew Do | ocument                      | Туре   | Distributed Date |
|---------|------------------------------|--------|------------------|
| /iew CC | OBRA Premium Reminder Letter | Letter | 12/17/2021       |
| /iew CC | OBRA Election Notice_V2      | Letter | 11/15/2021       |
| /iew CC | OBRA Initial Rights Notice   | Letter | 3/1/2020         |

#### Coverage

A participant's current plan year coverage is viewable in the Your Coverage section. Click the + sign to view the individuals covered and the coverage dates.

| r Coverage                            |                                         |                                                 |
|---------------------------------------|-----------------------------------------|-------------------------------------------------|
| our coverage for the current plan yea | r is listed below, expand the plan name | to view covered individuals and coverage dates. |
| COBRA Information                     |                                         |                                                 |
| Plan Name                             | COBRA Begin                             | COBRA End                                       |
| 2022 VSP Vision                       | 03/04/2022                              | 09/03/2023                                      |
| 2022 Cigna Medical                    | 03/04/2022                              | 09/03/2023                                      |
|                                       |                                         |                                                 |
| C 2022 Cigna Medical                  |                                         |                                                 |
| C 2022 VSP Vision                     |                                         |                                                 |
|                                       |                                         |                                                 |

#### **Payments**

The Your Payments section lists all payments made by a participant. We list the payment date, payment amount, and source so payments are easy to identify.

| our Payments |                |        |           |
|--------------|----------------|--------|-----------|
| Payment Date | Payment Amount | Method | Status    |
| 2/2/2022     | \$50.00        | Check  | Completed |
| 1/3/2022     | \$50.00        | Check  | Completed |

#### Invoices

The Invoices section lists all invoices issued to the participant. The coverage period, premium amount, previously paid amount, monthly payment amount, due date, grace period end date, and coverage type are also listed.

We call out the Total Due and Credit Balance amounts so it's easy to check current status.

A credit balance occurs when we receive payment, but that payment has not yet been applied to an invoice. Any credit balance amount will be applied to the next invoice we generate.

Click the View link next to the Coverage Period to view an invoice.

| nvoic                                                             | es                         |             |                    |            |           |                        |                |
|-------------------------------------------------------------------|----------------------------|-------------|--------------------|------------|-----------|------------------------|----------------|
| Total                                                             | Due - COBRA                | A: \$200.00 |                    |            |           | Credit Balance: \$0.00 | )              |
| Make a Payment                                                    |                            |             |                    |            |           |                        |                |
| -Sel                                                              | lect Payment N             | Method-     |                    |            | ~         |                        |                |
| Pay                                                               | Now                        |             |                    |            |           |                        |                |
|                                                                   |                            |             |                    |            |           |                        |                |
| View                                                              | Coverage<br>Period         | Premium     | Previously<br>Paid | Amount Due | Due Date  | Grace Period End Date  | Туре           |
| View                                                              | 04/01/2022 -<br>04/30/2022 | \$100.00    | \$0.00             | \$100.00   | 4/1/2022  | 4/30/2022              | COBRA Coverage |
| View                                                              | 03/01/2022 -<br>03/31/2022 | \$100.00    | \$50.00            | \$50.00    | 3/1/2022  | 3/31/2022              | COBRA Coverage |
| View 02/01/2022 - \$100.00 \$50.00 \$50.00 2/1/2022<br>02/28/2022 |                            |             |                    | 2/1/2022   | 2/28/2022 | COBRA Coverage         |                |
|                                                                   |                            |             |                    |            |           |                        |                |

## **Reports**

We offer a suite of reports to help you manage your COBRA and Billing Services programs. To access the reports, click on Reports in the main menu, and then choose Report Catalog from the drop-down list.

| Dashboard 🗸 | Employers 🗸 | Employees | Portals 🗸 | Cases 🗸 | Reports 🗸      | Tools 🗸 | Communications $\checkmark$ | Tax Forms 🗸 | Admin 🗸 |
|-------------|-------------|-----------|-----------|---------|----------------|---------|-----------------------------|-------------|---------|
| Report      | Catalog     |           |           |         | Report Catalog |         |                             |             |         |
|             | outulog     |           |           |         | Scheduled Rep  | oorts   |                             |             |         |
| Navigate To | ~           |           |           |         | Report Archive |         |                             |             |         |

In the Report List, open the COBRA and Billing folder. You will find the most popular reports in the Employees and Eligibility folders.

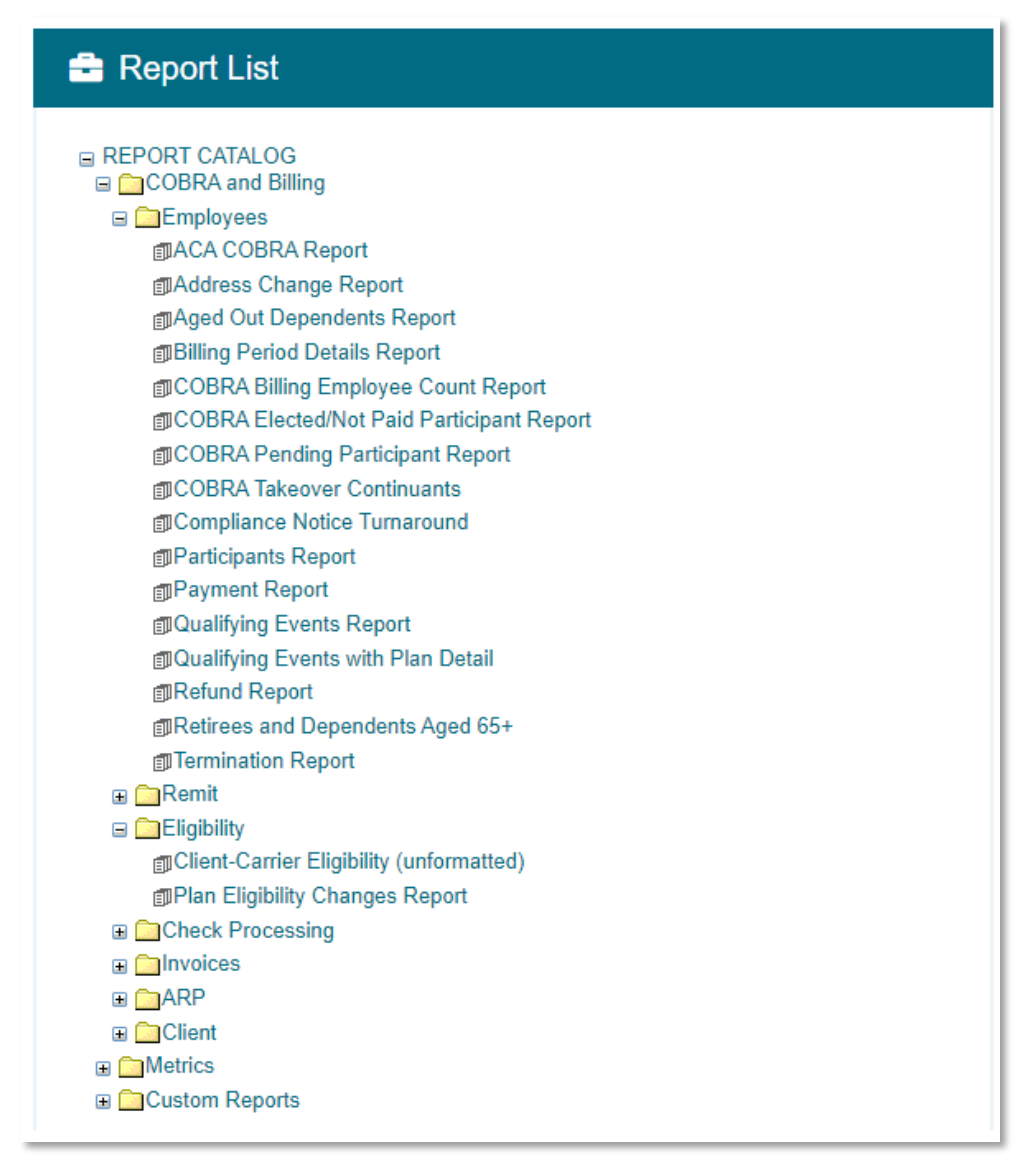

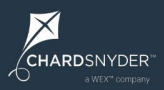

The most commonly used reports are:

- **COBRA Participants Report**: The continuants report lists all COBRA continuants along with their SSN, name, address, DOB, coverage dates, and paid through date. You choose the date range for the report and you can choose to report on COBRA or Billing participants, if applicable.
- **Qualifying Events Report**: The QE report lists all qualifying events and related information, including account number, name, status, date, type, and COBRA begin and end dates. You choose the date range for the report.
- **Termination Report**: The COBRA term report lists all employees terminated and includes their account number, name, plans, COBRA enrollment window dates, COBRA coverage dates, termination reason, and date. You choose the date range for the report.
- **COBRA Elected / Not Paid Participant Report:** This report includes all individuals that have elected COBRA but have not paid and are still within the grace period end date of the initial invoice.
- **COBRA Pending Participant Report:** This report includes individuals that were offered COBRA but have not elected an are still within the enrollment election window.
- **Aged Out Dependents**: The aged-out dependents report lists all dependents who have aged out of plan coverage and are now eligible for COBRA coverage. The report includes the employee's name and the dependent's name and age. This is a "snapshot" report (it contains a "snapshot" of this information at the time you run the report).
- **Plan Eligibility Changes Report**: The outbound eligibility report lists all participants with an eligibility change. The report includes the participant's name, SSN, plan ID, paid through date, and COBRA and coverage begin and end dates. You choose the date range for the report.

If you need help with any reports, please contact your client service team. They can also set up scheduled reports to make sure you receive the information you need when you need it.  $\times$ 

CHARDSNYDER

## **Open Enrollment Renewal Wizard**

This section of the guide will help you navigate our online Open Enrollment Renewal Wizard, which makes it easy to notify us of upcoming plan changes.

In advance of each new plan year, we'll send an email notification to the person listed as the renewal contact on your account:

| From: No-reply@ascensus.com           Sent: Wednesday, September 20, 2023 3::24 AM         To Sally Smth Sally-smith Sally-smith Sally Smith Sally Smith Sally |
|----------------------------------------------------------------------------------------------------|
| Open Enrollment - Action Required                                                                                                    |
| Helo Sitv                                                                                                    |
| Our records indicate your company is approaching its annual open enrollment period. That means it's time to let us know about any changes to your benefit plans for the upcoming plan year. Please click the link below to complete our online renewal process.                                                                                                    |
| To ensure services are not disrupted, complete your renewal no later than 60 days before your new plan year begin date.                                                                                                    |
| Open Enrolment Partal 9202323                                                                                                    |
|                                                                                                    |
| Please note: To ensure continuous service without disruption to your participants, you must complete your renewal no later than 60 days before your new plan year starts.                                                                                                    |
| Why do we need your information at least 60 days in advance? Under COBRA, your qualified beneficians must receive reascable advance indices to coverage changes and premium increases. Additionally, some states require a minimum of 30- or 60-day notice before passing along premium increases to plan participants, including qualified beneficians. Cetting your information to us as early a possible gives and the time ven ende to update our systems and provide information to your qualified beneficians; which need additionally, and the state require a minimum of 30- or 60-day notice before passing along premium increases to plan participants, including qualified beneficians; exhibit need additioned.                                                                                                    |
| Skoteke                                                                                                    |
| a WEX™ company group                                                                                                    |
|                                                                                                    |
| Please do not reply to this message.                                                                                                    |

Example of renewal email notification.

We'll send this email 90-120 days before your new plan year starts. If you have your new plan and rate information, click the link in the email to access the wizard. If you're not ready yet, no worries – we'll send friendly reminders along the way.

Clicking the link will open the UnifyHR employer portal. Log in with your username and password, then go to the COBRA portal homepage. In the Action Available section, click the Action Required – Open Enrollment button to access the wizard.

 $\times$ 

#### **COBRA Portal Homepage**

Typically, the first page you see when logging in is the COBRA "essentials" portal homepage:

| Welcome!                                                                                                    |
|----------------------------------------------------------------------------------------------------|
|                                                                                                    |
| Our records indicate your annual open enrollment period is approaching. We've made it easy to provide updated plan and rate information by completing the five sections below: |
| Questionnaire - Complete the questionnaire to give us the general information we need to help manage open enrollment for your qualified beneficiaries.                         |
| Plans & Rates - You will use the Plan & Rates section to provide information about your plans for the new plan year.                                                           |
| Carrier Information - We use the Carrier Information section to gather information about each of the carriers associated with your plans.                                      |
| Documents - The documents section allows you to upload open enrollment-related documents.                                                                                      |
| Complete - You have the opportunity to review the information you've entered before submitting. When you're ready, submit your final information and we'll take it from there. |
| Continue 오                                                                                                    |

To begin, review the instructions and click Continue. You will be prompted to select the plan year you would like to renew from the drop-down list.

**Tip**: We group each of your plans with the same plan year into a single plan year group. For example, let's assume you have medical, dental, and vision plans that all have a plan year of January 1 through December 31. These plans will be combined into a single plan year (e.g., "2025 Plan Year"). If you have plans with different plan year dates, you will see multiple options in the drop-down list, with each option identified by the dates of the applicable plan year. Each plan year grouping includes all of the plans with the same plan year dates.

Select the plan year you would like to renew and click Continue. Note that the drop-down menu will default to the latest plan year. If you have more than one plan year, select the plan year you would like to renew.

| Home / Training Test Client - Plan Renewal                              |                                                       |  |
|-------------------------------------------------------------------------|-------------------------------------------------------|--|
| Questionnaire » Plans & Rates » Carrier Information » Docur             | ments » Complete                                      |  |
| Instructions: Please update the following values for the new plan year. | Select Plan Year to Renew                             |  |
| New Plan Year:                                                          | Please confirm the Plan Year you would like to renew. |  |
|                                                                         | 2023 Plan Year 👻                                      |  |
|                                                                         | Continue                                              |  |

#### **New Plan Year Dialog Box**

We will automatically populate the Plan Year Name, Plan Year Begin Date, and Plan Year End Date fields to advance one year. Please carefully review these values and make any changes necessary.

| lan Year Information   | 1                    |
|------------------------|----------------------|
| * Required field       |                      |
| Plan Year Name *       |                      |
| 2024 Plan Year         |                      |
| Plan Year Begin Date * | Plan Year End Date * |
| 1/1/2024               | 12/31/2024           |

#### **Returning to the Renewal Wizard**

If you need to return to the renewal wizard, log in to your account and go to the COBRA portal homepage. In the Action Available section, click the Action Required – Open Enrollment button to access the wizard.

| Welcome, Sharyl Kennedy                                                                            | Account Management   | ⅔ Actions Available             |
|----------------------------------------------------------------------------------------------------|----------------------|---------------------------------|
| Your last login was on Thursday, October 5, 2023 at 7:45 AM Central Time<br>Training Test Client - | Reports & Statements | Action Required Open Enrollment |
| 1035 Decker Court                                                                                  | Invoices & Documents | Add New Qualifying Event        |
| 310<br>Irving, TX 75062                                                                            |                      | Process New Enrollee ?          |
| You have unread message(s) in the Message Center                                                   |                      | Add Current Participants        |
| Update Your Account Info<br>Update Company Info                                                    |                      | Add Billing Participants        |

#### **General Information**

We use the General Information section to collect updated employee counts for your organization. Please be sure to complete each question.

| Gene | ral Information                                |        |         |
|------|------------------------------------------------|--------|---------|
| #    | Question                                       | Answer | Notes   |
| 1    | Confirm or update number of employees          | 150    | + Notes |
| 2    | Confirm or update number of eligible employees |        | + Notes |
| 3    | Confirm or update number of covered employees  |        | + Notes |

X

CHARDSNYDER"

**Tip**: Any time you see a "+Notes" link, you have the opportunity to provide additional information to us. Click the +Notes link to open a pop-up window, enter your notes, and click Update when done.

When you're done updating your employee counts, click the Update Section button to save your changes and move forward to the Plan Renewal section.

|     | Notes                               | ×            |
|-----|-------------------------------------|--------------|
| Cor | nfirm or update number of employees |              |
|     | Enter any additional notes here.    |              |
|     |                                     | Update Close |

Example of a notes pop-up window.

#### **Plan Renewal Section**

The Plan Renewal section gathers the information we need to ensure your plan year updates and rules are processed appropriately. Please use the +Notes field next to each question to add any additional clarifying information.

The information you provide in this section is stored to your account for our team members to review as part of the renewal completion process.

When done, click Update Section to save your responses.

| Plan | Renewal Section                                                                                                    |                                  | +              |
|------|----------------------------------------------------------------------------------------------------|----------------------------------|----------------|
| #    | Question                                                                                                    | Answer                           | Notes          |
| 1    | Are you adding any new plans?                                                                                                    | ○ ●<br>Yes No                    | + Notes        |
| 2    | Are you adding any new carriers? If yes, please add this information later in the Carrier Information section.                                           | ⊖<br>Yes No                      | + Notes        |
| 3    | Are you terminating any plans?<br>If terminating any plans, please list terminating and replacement plan for passive enrollment in the notes section.    | )<br>Yes No                      | + Notes        |
| 4    | Are you changing rates for any existing plans?                                                                                                    | O O<br>Yes No                    | + Notes        |
| 5    | Are any plans bundled? If yes, please add this information later in the Plans & Rates.                                                                   | O O<br>Yes No                    | + Notes        |
| 6    | Confirm or update dependent coverage loss age                                                                                                    |                                  | + Notes        |
| 7    | Confirm or update termination coverage primary rule. For plan exceptions, please specify in the Plans and Rates section's plan notes.                    | Beginning of Next Month          | + Notes        |
| 8    | Confirm or update primary billing effective date for newly added dependents due to birth or adoption. For plan exceptions, please specify in plan notes. | 1st of the Month following DOB 🗸 | + Notes        |
|      |                                                                                                    |                                  | Update Section |

 $\times$ 

#### **Open Enrollment Section**

The Open Enrollment Section collects additional details regarding your annual open enrollment period. Please be sure to complete this section even if we are not performing open enrollment services on your behalf.

Once you have completed the questionnaire, click Update Section to save your changes.

|    | Question                                                                                                    | Answer                   | Notes          |
|----|----------------------------------------------------------------------------------------------------|--------------------------|----------------|
| 6  | Will open enrollment be passive or forced?                                                                                                    | Passive                  | - + Notes      |
|    | PASSIVE = Participants who do not submit an open enrollment election are automatically transitioned to the new plan.                                                                                                    |                          |                |
|    | FORCED = Participants who do not submit an open enrollment election are dropped from coverage will term at the start of<br>the upcoming plan year. Forced enrollment is typically only necessary when there is a significant plan change that requires<br>a new election, such as changing from one carrier to another. |                          |                |
| 6  | When is your Open Enrollment period for this plan year? Please add dates in this format into the field to the right, example: 11/15/2023 to 11/30/2023                                                                                                    | 11/15/2023 to 11/30/2023 | + Notes        |
| 1  | Are you selecting our optional open enrollment services that includes distribution of open enrollment materials and<br>processing of open enrollment selections (fees apply)                                                                                                    | O Yes No                 | + Notes        |
| í. | What date should we expect to receive any changes from you?                                                                                                    | 10/1/2023                | + Notes        |
|    | Note: We need to hear from you at least 30 days prior to plan effective date to properly move individuals into new plans and invoice.                                                                                                    |                          |                |
| 6  | Which lines of service are you selecting to opt into open enrollment services? COBRA, Retiree, Direct Billing (Active/Leave<br>of Absence). List multiple lines if performing more than one.                                                                                                    | COBRA                    | + Notes        |
| 1  | If you want us to offer a grace period extension for participants to return their open enrollment forms, insert the last date for<br>us to accept forms without an appeal.                                                                                                    | 12/15/2023               | + Notes        |
| 1  | Is there anything else we should know about this open enrollment?                                                                                                    | NA                       | + Notes        |
|    |                                                                                                    |                          |                |
|    |                                                                                                    |                          | Update Section |

**Tip:** We have included an Update All button in the bottom left corner. Clicking this button will save all of your changes before moving on to the next step. If you have saved each section as you've completed them, there is no need to click Update All.

#### Next Step, Plans & Rates

After completing the questionnaire, click Next Step, Plan & Rates to move forward:

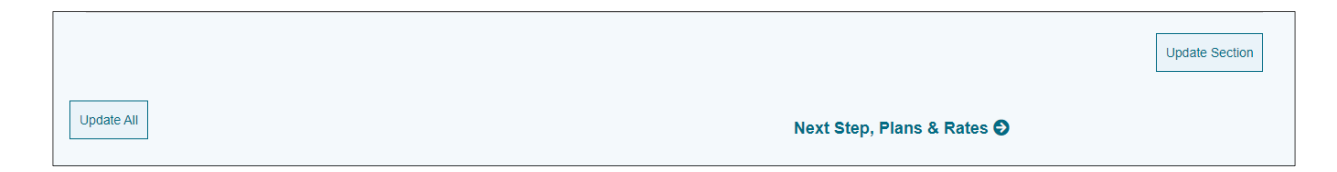

If you fail to complete any questions in the questionnaire, you will receive an alert with the option to continue on (you can go back later) or go back to complete the questionnaire before moving on.

| Attention                                                                                                    | ×                                             |
|----------------------------------------------------------------------------------------------------|-----------------------------------------------|
| You have not answered all of the questions in this section must be provided for each question.                                                                                      | on. An answer or note                         |
| You may move forward to a different section, but you m<br>Questionnaire and answer any remaining questions bef<br>information to us.<br>Do you want to move on to the next section? | ust return to the<br>iore you can submit your |
|                                                                                                    |                                               |
| Yes,                                                                                                    | Continue Go Back                              |

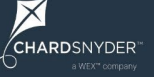

#### Plans & Rates

Gathering information about your plans and rates is a critical part of the open enrollment process. We offer two options for providing this information to us: an onscreen wizard that walks you through moving your current plans forward and making any necessary updates, or a file upload feature that allows you to use our Excel templates to provide this information.

The onscreen wizard is the preferred option for most employers because it's the quickest and easiest way to make sure we have your new plan and rate information.

#### **Onscreen Wizard**

The onscreen wizard makes it easy to send us plan and rate information by allowing you to copy any existing plans that are renewing for the new plan year, as well as add any new plans your organization is adding for the new plan year.

Using the grid on the left side of the screen, check the box next to each current plan that is renewing and then click Copy to move these plans forward to the new plan year (if all of your plans are renewing, check the Select All checkbox).

| Fidibi                                         | to uproad a ne instead ? CICK here                                                                                                    |                                                  |                                                                                                    |
|------------------------------------------------|----------------------------------------------------------------------------------------------------|--------------------------------------------------|----------------------------------------------------------------------------------------------------|
| nstructio<br>ex next<br>utton<br>Curre<br>2023 | ns The list below shows all of your plans for the current<br>to the plan(s) you with to copy to the new plan year. Whe<br>nt Plan Year:<br>Plan Year | plan year. Check the<br>an ready, click the Copy | Instructions: The lat below reflects the plane for the new plan year. Plane modify the plan name(s), coverage tend(s), and premium values an execution of the plan information in the page up window.<br>One Coeffin to add new plan, old reflect the plan information in the page up window.<br>Clask Somethin add the plan and reflect the plan information. The class of the plan information to the page up window.<br>Clask Something on the plan and reflect the plan information. |
| Sele<br>All                                    | ct Plan Name                                                                                                    | Copied?                                          | nart sector.                                                                                                    |
| 2                                              | 2023 Mod (Indiv. Rated)<br>SYS_MEDICAL_02                                                                                                    | No                                               | 2024 Plan Year                                                                                                    |
| 2                                              | 2023 Modical HMO<br>SYS_MEDICAL_03                                                                                                    | No                                               | No plans found. Please select some plan(s) on the left pane and click 'Copy', or click 'Add + Add New Plan                                                                                                    |
| 2                                              | 2023 Medical PPO<br>SYS_MEDICAL_04                                                                                                    | No                                               | New Plan' to insert a new plan.<br>Next Step. Carrier Information •                                                                                                    |
| 2                                              | 2023 Test Plan 123<br>123                                                                                                    | No                                               |                                                                                                    |
| 2                                              | 2023 Dental PPO<br>SYS_DENTAL_01                                                                                                    | No                                               | Copy o                                                                                                    |
| 2                                              | 2023 Vision<br>SYS_VISION_01                                                                                                    | No                                               | Save                                                                                                    |
| 2                                              | 2023 FSA<br>SYS_FSA_01                                                                                                    | No                                               |                                                                                                    |
| 2                                              | 2023 Basic Life<br>SYS_L/FE_01                                                                                                    | No                                               |                                                                                                    |

When you're done moving plans forward, be sure to update the monthly premium to reflect the correct premiums for the new plan year (see image below).

## When entering the new premiums, please enter the total premium amount without the 2% COBRA administration fee.

When done, click Save. The premium grid will automatically update to reflect the COBRA premium with the 2% administration fee included, as well as the premium amount for any qualified beneficiaries covered under a disability extension period.

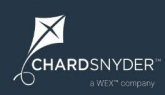

## Unify

| struction<br>to next to<br>utton.<br>Current<br>2023 Pi | s: The list below shows all of your plans for the curve<br>the plan(s) you wish to copy to the new plan year. W<br>t Plan Year:<br>'lan Year | it plan year. Check the<br>men ready, click the Copy |        | Instructions: The list be<br>tier(s), and premium va<br>If you need to add a ne<br>Click Confirm to add th<br>Click Save when you're | low reflects the plans t<br>lucs as necessary.<br>w plan, click "+Add Ne<br>e plan and return to thi<br>done making updates | for the new plan year. Ple<br>w Plan' and enter the pla<br>is window.<br>a. then click "Next Step. C | ase modify the plan<br>in information in the<br>"arrier information" to | name(s), coverage<br>pop-up window.<br>o move on to the |           |
|---------------------------------------------------------|----------------------------------------------------------------------------------------------------|------------------------------------------------------|--------|----------------------------------------------------------------------------------------------------|----------------------------------------------------------------------------------------------------|----------------------------------------------------------------------------------------------------|-------------------------------------------------------------------------|---------------------------------------------------------|-----------|
| Seloct<br>All                                           | t Plan Namo                                                                                                    | Copied?                                              |        | next section.                                                                                                    |                                                                                                    |                                                                                                    |                                                                         |                                                         |           |
| •                                                       | 2023 Med (indiv. Rated)<br>SYS_MEDICAL_02                                                                                                    | No                                                   |        | 2024 Plan Year                                                                                                    |                                                                                                    |                                                                                                    |                                                                         |                                                         |           |
|                                                         | 2023 Medical HMO<br>SYS_MEDICAL_03                                                                                                    | Yes                                                  |        | -anon ou chame.                                                                                                    |                                                                                                    |                                                                                                    |                                                                         | + 1.10                                                  | Disc.     |
|                                                         | 2023 Medical PPO<br>SYS_MEDICAL_04                                                                                                    | No                                                   |        | Plan Name                                                                                                    |                                                                                                    |                                                                                                    |                                                                         | TAGEN                                                   | AW Philit |
|                                                         | 2023 Test Plan 123<br>123                                                                                                    | No                                                   |        | 2024 Medical HMO                                                                                                    |                                                                                                    |                                                                                                    |                                                                         |                                                         |           |
|                                                         | 2023 Dental PPO<br>SYS DENTAL 01                                                                                                    | No                                                   |        | SYS_MEDICAL_03                                                                                                    |                                                                                                    |                                                                                                    |                                                                         |                                                         |           |
|                                                         | 2023 Vision<br>SYS_VISION_01                                                                                                    | No                                                   |        | Tier<br>Employee Only                                                                                                    | S 250.00                                                                                                    | S 0.00                                                                                               | COBRA Premius<br>\$255.00                                               | 5375.00                                                 | Remove    |
|                                                         | 2023 FSA<br>SYS_FSA_01                                                                                                    | No                                                   |        | Employee and Family                                                                                                    | \$ 1,000.00                                                                                                    | S 0.00                                                                                               | \$1,020.00                                                              | \$1,500.00                                              | Remove    |
| 3                                                       | 2023 Basic Life<br>SYS_LIFE_01                                                                                                    | No                                                   | Copy O | Employee and Spouse                                                                                                    | \$ 750.00                                                                                                    | \$ 0.00                                                                                              | \$765.00                                                                | \$1,125.00                                              | Remove    |
|                                                         | G Province                                                                                                    | Stan Questionnaire                                   | Save   | Employee and Children                                                                                                    | \$ 500.00                                                                                                    | S 0.00                                                                                               | \$510.00                                                                | 3750.00                                                 | Remove    |
|                                                         | C FICTIOUS                                                                                                    | atop, adostionnano                                   |        |                                                                                                    |                                                                                                    |                                                                                                    |                                                                         |                                                         |           |

#### **Adding New Plans**

If your organization is adding any COBRA-eligible plans for the new plan year, click +Add New Plan to open the Insert New Plan window. Be sure to complete each field and add any special rules or other pertinent information in the Plan Notes field.

| Insert New Pla                                                                                         | n ×                   |
|----------------------------------------------------------------------------------------------------|-----------------------|
| You are about to create a new plan under the plan year:                                                | Î                     |
| 2024 Plan Year                                                                                         |                       |
| Plan Information                                                                                       |                       |
| * Required field                                                                                       |                       |
| Plan Name *                                                                                            | Plan Dates            |
| 2024 New Medical Plan                                                                                  | 1/1/2024 - 12/31/2024 |
| Plan Type * Plan Funding *                                                                             | Plan Carrier *        |
| Medical V Fully insured V                                                                              | Aetna 🗸               |
| Plan Notes                                                                                             |                       |
| Plan only available in New York. Eligibility Contact -<br>John.Smith@anyemail.com, 800-800-8000. Group | Number 1234567        |
|                                                                                                    | ~                     |
|                                                                                                    | Confirm Cancel        |

When done, click Confirm to save the new plan to your account. Now it's time to add the applicable tiers and rates for your newly added plan. Click +Add Tier to add each of your rates and tiers:

| amov      |
|-----------|
| •<br>emov |
| •         |
| •         |
|           |
|           |
|           |
|           |
|           |
|           |
|           |
|           |
|           |
|           |

X

CHARDSNYDER"

In the Add Coverage Tier pop-up, select an applicable coverage tier and enter the monthly premium amount (be sure to enter the full premium amount without the 2% COBRA administration fee):

| Add C                                              | overage Tier                      | ×     |
|----------------------------------------------------|-----------------------------------|-------|
| *Please enter the full premium administration fee. | amount. Do not include the 2% COI | BRA   |
| Coverage Tier                                      |                                   |       |
| Employee Only                                      | ~                                 |       |
| Monthly Premium \$                                 |                                   |       |
|                                                    | Add Tier                          | Close |

Repeat this step for each coverage tier associated with the plan.

|                                                                                                    | states all do To A dal MI                                                                           | The state of a sector of the sector of the s | and information in the state                                                             | and the state of a state                                              |                                      |      |
|----------------------------------------------------------------------------------------------------|----------------------------------------------------------------------------------------------------|----------------------------------------------------------------------------------------------------|------------------------------------------------------------------------------------------|-----------------------------------------------------------------------|--------------------------------------|------|
| lick Confirm to add a new                                                                                                    | plan, click +Add N                                                                                  | ew Plan and enter the pl<br>is window.                                                                                                    | an information in the p                                                                  | op-up window.                                                         |                                      |      |
|                                                                                                    |                                                                                                    |                                                                                                    |                                                                                          |                                                                       |                                      |      |
| lick Save when you're                                                                                                    | done making update                                                                                  | s, then click "Next Step, (                                                                                                    | Carrier Information" to                                                                  | move on to the                                                        |                                      |      |
| ext section.                                                                                                    |                                                                                                    |                                                                                                    |                                                                                          |                                                                       |                                      |      |
| ew Plan Year:                                                                                                    |                                                                                                    |                                                                                                    |                                                                                          |                                                                       |                                      |      |
| 024 Plan Year                                                                                                    |                                                                                                    |                                                                                                    |                                                                                          |                                                                       |                                      |      |
| Madical J 2024 Now h                                                                                                    | Andical Plan I 0 tion(c                                                                             | with rates                                                                                                    |                                                                                          |                                                                       |                                      |      |
| medical   2024 New I                                                                                                    | neuical Fian   o uei(s                                                                              | / with rates                                                                                                    |                                                                                          |                                                                       |                                      |      |
|                                                                                                    |                                                                                                    |                                                                                                    |                                                                                          | + Add No                                                              | w Plan                               |      |
|                                                                                                    |                                                                                                    |                                                                                                    |                                                                                          |                                                                       |                                      |      |
|                                                                                                    |                                                                                                    |                                                                                                    |                                                                                          |                                                                       |                                      | _    |
| Plan Name                                                                                                    |                                                                                                    |                                                                                                    |                                                                                          |                                                                       |                                      |      |
| Plan Name<br>2024 New Medical F                                                                                                    | Plan                                                                                                |                                                                                                    |                                                                                          |                                                                       | F                                    | Remo |
| Plan Name<br>2024 New Medical F                                                                                                    | Plan                                                                                                |                                                                                                    |                                                                                          |                                                                       | F                                    | Rem  |
| Plan Name<br>2024 New Medical F<br>SYS_MEDICAL_05                                                                                                    | Plan                                                                                                |                                                                                                    |                                                                                          |                                                                       | F                                    | Remo |
| Plan Name<br>2024 New Medical F<br>SYS_MEDICAL_05<br>Tier                                                                                                    | Plan<br>Monthly Premium *                                                                           | Retiree Premium                                                                                                    | COBRA Premium                                                                            | Disabled Premium                                                      |                                      | Remo |
| Plan Name<br>2024 New Medical F<br>SYS_ <i>MEDICAL_05</i><br>Ther<br>Employee Only                                                                           | Dian<br>Monthly Premium *<br>\$ 300.00                                                              | Retiree Premium                                                                                                    | COBRA Premium<br>\$306.00                                                                | Disabled Premium<br>\$450.00                                          | Remove                               | Remo |
| Plan Name<br>2024 New Medical F<br>SYS_MEDICAL_05<br>Ther<br>Employee Only                                                                                   | Plan<br>Monthly Premium *<br>\$ 300.00                                                              | Retiree Premium \$                                                                                                    | COBRA Premium<br>S306.00                                                                 | Disabled Premium<br>\$450.00                                          | Remove                               | Remo |
| Plan Name 2024 New Medical P SYS_MEDICAL_05 Ther Employee Only Employee and Family                                                                           | Plan<br>Montbly Premium *<br>\$ 300.00<br>\$ 1,200.00                                               | Retiree Premium \$ \$ \$                                                                                                    | COBRA Premium<br>5306.00<br>\$1,224.00                                                   | Disabled Premium<br>\$450.00<br>\$1,800.00                            | Remove<br>Remove                     | Remo |
| 21an Name<br>2024 New Medical F<br>SYS_MEDICAL_05<br>Ther<br>Employee Only<br>Employee and Family                                                            | Plan<br>Monthly Premium *<br>\$ 300.00<br>\$ 1,200.00                                               | Retiree Premium       \$       \$                                                                                                    | COBRA Premium<br>\$306.00<br>\$1,224.00                                                  | Disabled Premium<br>\$450.00<br>\$1,800.00                            | Remove<br>Remove                     | Remo |
| 2lan Name 2024 New Medical F SYS_MEDICAL_05 Tier Employee Only Employee and Family Employee and Spouse Employee and Spouse                                   | Plan Morthly Premium*  \$ 300.00  \$ 1,200.00  \$ 900.00                                            | Retirce Premium                                                                                                    | COBRA Premium<br>5306.00<br>51,224.00<br>5918.00                                         | Disabled Premium<br>5450.00<br>51,300.00<br>51,350.00                 | Remove<br>Remove                     | Remo |
| Van Name<br>2024 New Medical R<br>SYS_MEDICAL_05<br>Ter<br>Employee Only<br>Employee and Family<br>Employee and Spouse                                       | Plan<br>Monthly Premium *<br>\$ 300.00<br>\$ 1,200.00<br>\$ 900.00                                  | Retree Premium \$ \$ \$ \$ \$ \$ \$ \$ \$ \$ \$ \$ \$ \$ \$ \$ \$ \$ \$                                                                                                    | COBRA Fremium<br>5306.00<br>51.224.00<br>5918.00                                         | Disabled Premium<br>5450.00<br>51,300.00<br>51,350.00                 | Remove<br>Remove<br>Remove           | Remo |
| Plan Name 2024 New Medical P 2024 New Medical P 2025 MEDICAL_05 Ther Employee Only Employee and Family Employee and Spouse Employee and Children             | Plan Morthly Premium*  \$ 300.00  \$ 1,200.00  \$ 900.00  \$ 600.00                                 | Refere Prenium       S       S       S       S       S                                                                                                    | COUBRA Premium           5306 00           51,224.00           5918.00           5918.00 | Disabled Premium<br>5450.00<br>51,000.00<br>51,350.00<br>5900.00      | Remove<br>Remove<br>Remove<br>Remove | Remo |
| Plan Name 2024 New Medical P 2024 New Medical P SYS_MEDICAL_05 Ther Employee Only Employee and Family Employee and Spouse Employee and Children              | Monthly Premium *           \$ 300.00           \$ 1,200.00           \$ 900.00           \$ 900.00 | Beleve Premium       S       S       S       S                                                                                                    | COSBA Fremium           5306.00           51.224.00           3918.00           5612.00  | Disabled Premium<br>S450.00<br>S1,000.00<br>S1,350.00<br>S900.00      | Remove<br>Remove<br>Remove<br>Remove | Remo |
| Plan Name 2024 New Medical P 2024 New Medical P SYS_MEDICAL_05 Ter Employee Only Employee Only Employee and Family Employee and Spouse Employee and Children | Monthly Premium *           \$ 300.00           \$ 1,200.00           \$ 900.00           \$ 600.00 | Referee Premium       \$       \$       \$       \$       \$       \$       \$                                                                                                    | COBRA Premium           3306.00         51,224.00           5918.00         5912.00      | Disabled Premium<br>\$450.00<br>\$1,300.00<br>\$1,350.00<br>\$9900.00 | Remove<br>Remove<br>Remove<br>Remove | Remo |

When done adding any new plans and their associated coverage tiers, click Next Step, Carrier Information to continue.

#### **Uploading Rates**

If you prefer to upload your rates instead of using the onscreen wizard, click the Change Configuration Option link...

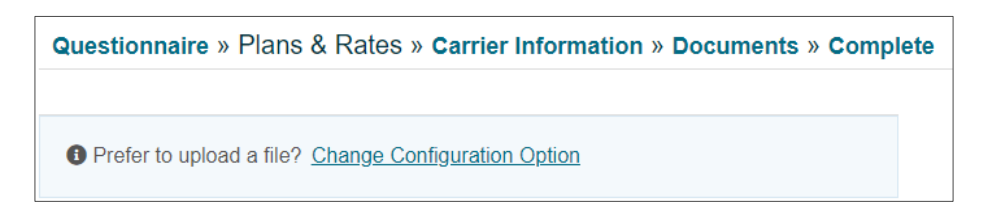

...and then click the Use the file upload link:

| Questionnaire » Plans & Rates » Carrier Information » Documents » Comp                                                                                                    | plete |
|----------------------------------------------------------------------------------------------------|-------|
| You have the option of (1) configuring plans using this screen, or (2) you can download<br>our template to manually fill and upload back to the site. Please select which option you<br>prefer: |       |
| Suse the on-screen tool                                                                                                    |       |
| S Use the file upload                                                                                                    |       |
|                                                                                                    |       |

You are now at the upload file page:

| Prefer the on-screen to                                                                    | ool instead? Click here                                                                                                    |   |
|--------------------------------------------------------------------------------------------|----------------------------------------------------------------------------------------------------|---|
| f you prefer to submit files in<br>nstructions below and be su                             | instead of using our web-based process, simply follow the<br>sure to submit your files before the deadline.                                                               |   |
| nstructions: Please downloa<br>with the appropriate informa<br>eturn here and use the Uple | ad the templates using the links below. Fill in each template<br>ation and save the files to your local system. When done,<br>Joad File feature to send your files to us. |   |
| Step 1: Chose the new 2024 Plan Year                                                       | w Plan Year you are uploading to:                                                                                                    | • |
| Step 2: Download the                                                                       | e Plans & Rates template:                                                                                                    |   |
| Plans Template<br>Rates Template                                                           |                                                                                                    |   |
| Step 3: Upload the file                                                                    | e(s):                                                                                                    |   |
|                                                                                            |                                                                                                    |   |
| Upload File<br>Choose File No file chosen                                                  | n Upload File                                                                                                    |   |
| Upload File<br>Choose File No file chosen<br>File(s) Uploaded: No files                    | n Upload File                                                                                                    |   |

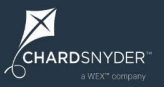

Step 1. Ensure the correct plan year is reflected in the drop-down. If necessary, use the drop-down to select the correct plan year.

Step 2: Click each link to download our templates.

- The plans template includes a list of your plans for the current plan year.
- The rates template includes information related to these plans, including plan naming conventions, coverage tiers and rates.

We strongly encourage you to use these templates when uploading your plan and rate information to us. Choosing to submit your own files for this purpose may lead to processing delays.

| client_id | client_name         | timeframe_begin_date | timeframe_end_date | plans_name            | plan_type_name     | plan_type | carrier_na | carrier_id | funding_type | division | plan_code      |
|-----------|---------------------|----------------------|--------------------|-----------------------|--------------------|-----------|------------|------------|--------------|----------|----------------|
| 765       | COBRA Sample Client | 1/1/2023 0:00        | 12/31/2023 0:00    | Dental DHMO Plan      | Health and Welfare | 1         |            |            | Self funded  |          | SYS_DENTAL_01  |
| 765       | COBRA Sample Client | 1/1/2023 0:00        | 12/31/2023 0:00    | Medical HDHP HSA Plan | Health and Welfare | 1         |            |            | Self funded  |          | SYS_MEDICAL_01 |
| 765       | COBRA Sample Client | 1/1/2023 0:00        | 12/31/2023 0:00    | Medical PPO Plan      | Health and Welfare | 1         |            |            | Self funded  |          | SYS_MEDICAL_02 |
| 765       | COBRA Sample Client | 1/1/2023 0:00        | 12/31/2023 0:00    | Vision Plan           | Health and Welfare | 1         |            |            | Self funded  |          | SYS_VISION_01  |

Plans template example

| client_id | client_name         | plans_name            | carrier_name | eligibility_begin_date | eligibility_end_date | coverage_tier_name    | coverage_tiers_id | monthly_premium | cobra_monthly_premium | disabled_monthly_premium |
|-----------|---------------------|-----------------------|--------------|------------------------|----------------------|-----------------------|-------------------|-----------------|-----------------------|--------------------------|
| 765       | COBRA Sample Client | Dental DHMO Plan      | Delta Dental | 1/1/2023 0:00          | 12/31/2023 0:00      | Employee and Children | 4                 | 49.02           | 50                    | 73.53                    |
| 765       | COBRA Sample Client | Dental DHMO Plan      | Delta Dental | 1/1/2023 0:00          | 12/31/2023 0:00      | Employee and Family   | 2                 | 147.06          | 150                   | 220.59                   |
| 765       | COBRA Sample Client | Dental DHMO Plan      | Delta Dental | 1/1/2023 0:00          | 12/31/2023 0:00      | Employee and Spouse   | 3                 | 73.53           | 75                    | 110.29                   |
| 765       | COBRA Sample Client | Dental DHMO Plan      | Delta Dental | 1/1/2023 0:00          | 12/31/2023 0:00      | Employee Only         | 1                 | 24.51           | 25                    | 36.76                    |
| 765       | COBRA Sample Client | Medical HDHP HSA Plan | Anthem       | 1/1/2023 0:00          | 12/31/2023 0:00      | Employee and Children | 4                 | 392.16          | 400                   | 588.24                   |
| 765       | COBRA Sample Client | Medical HDHP HSA Plan | Anthem       | 1/1/2023 0:00          | 12/31/2023 0:00      | Employee and Family   | 2                 | 784.31          | 800                   | 1176.47                  |
| 765       | COBRA Sample Client | Medical HDHP HSA Plan | Anthem       | 1/1/2023 0:00          | 12/31/2023 0:00      | Employee and Spouse   | 3                 | 588.24          | 600                   | 882.35                   |
| 765       | COBRA Sample Client | Medical HDHP HSA Plan | Anthem       | 1/1/2023 0:00          | 12/31/2023 0:00      | Employee Only         | 1                 | 196.08          | 200                   | 294.12                   |
| 765       | COBRA Sample Client | Medical PPO Plan      | Anthem       | 1/1/2023 0:00          | 12/31/2023 0:00      | Employee and Children | 4                 | 490.20          | 500                   | 735.29                   |
| 765       | COBRA Sample Client | Medical PPO Plan      | Anthem       | 1/1/2023 0:00          | 12/31/2023 0:00      | Employee and Family   | 2                 | 980.39          | 1000                  | 1470.59                  |
| 765       | COBRA Sample Client | Medical PPO Plan      | Anthem       | 1/1/2023 0:00          | 12/31/2023 0:00      | Employee and Spouse   | 3                 | 784.31          | 800                   | 1176.47                  |
| 765       | COBRA Sample Client | Medical PPO Plan      | Anthem       | 1/1/2023 0:00          | 12/31/2023 0:00      | Employee Only         | 1                 | 245.10          | 250                   | 367.65                   |
| 765       | COBRA Sample Client | Vision Plan           | VSP          | 1/1/2023 0:00          | 12/31/2023 0:00      | Employee and Children | 4                 | 24.51           | 25                    | 36.76                    |
| 765       | COBRA Sample Client | Vision Plan           | VSP          | 1/1/2023 0:00          | 12/31/2023 0:00      | Employee and Family   | 2                 | 29.41           | 30                    | 44.12                    |
| 765       | COBRA Sample Client | Vision Plan           | VSP          | 1/1/2023 0:00          | 12/31/2023 0:00      | Employee and Spouse   | 3                 | 19.61           | 20                    | 29.41                    |
| 765       | COBRA Sample Client | Vision Plan           | VSP          | 1/1/2023 0:00          | 12/31/2023 0:00      | Employee Only         | 1                 | 9.80            | 10                    | 14.71                    |

Rates template example

When completing the templates, please be sure to:

- Update your plan years and rate information in the rates template.
- Include any new plans on both files.
- Note any terminating plans at the end of the applicable row on each file.
- If adding new carriers, include any new carrier and plan names on both files.

When you're done updating the templates, be sure to save the files to your local system and then return to the file upload page. Click the Choose File button, navigate to your saved templates, and select the file to upload. Repeat this process for the other template.  $\times$ 

#### **Unify**

#### **Carrier Information Section**

Once you have completed copying over any renewing plans, updating the rates, or adding any new plans and rates, you will move on to the Next Step, Carrier Information.

If any of your plan carriers have changed, you will need to select a carrier from the dropdown menu in the Plan Carrier Section. If a carrier is not listed, please add the carrier's name to the notes section. We will add the carrier to our list of values.

Use the Plan Notes field to provide important carrier-related information, including the group number, the contact details for the carrier's eligibility team or representative, and any other pertinent information.

| Questionnaire » Plans & Rates »                                                                                                    | Questionnaire » Plans & Rates » Carrier Information » Documents » Complete                     |                                                                        |                                                                                                    |  |  |  |  |  |
|----------------------------------------------------------------------------------------------------|------------------------------------------------------------------------------------------------|------------------------------------------------------------------------|----------------------------------------------------------------------------------------------------|--|--|--|--|--|
|                                                                                                    |                                                                                                |                                                                        |                                                                                                    |  |  |  |  |  |
| Instructions: The list below reflects the plans you<br>details such as group number or the name and o<br>Plan Year:<br>2024 Plan Year<br>Update | u identified in the previous section. Use th<br>contact details of your eligibility contact at | a grid below to provide the funding type and carrier n<br>the carrier. | ame. Use the Plan Notes field to provide carrier                                                                         |  |  |  |  |  |
| Plan Name                                                                                                    | Funding Type                                                                                   | Plan Carrier                                                           | Plan Notes                                                                                                    |  |  |  |  |  |
| 2024 Medical HMO                                                                                                    | Self funded 🗸                                                                                  | Client                                                                 | h                                                                                                    |  |  |  |  |  |
| 2024 New Medical Plan                                                                                                    | Fully insured                                                                                  | Aetna                                                                  | Plan only available in New York. Eligibility Contact -<br>John.Smith@anyemail.com, 800-800-8000. Group<br>Number 1234567 |  |  |  |  |  |
| Update                                                                                                    |                                                                                                |                                                                        |                                                                                                    |  |  |  |  |  |
| G Previous Step, Plans & Rates                                                                                                    |                                                                                                |                                                                        | Next Step, Documents 🕄                                                                                                   |  |  |  |  |  |

#### **Documents Section**

The Documents section allows you to upload any documents you would like us to make available to your participants via the participant portal. Common documents we receive include plan documents and SPDs, benefit guides, deductible and copay information, and other plan-related documents.

If you have no documents to post, you can skip ahead to the Final Step section below. All documents must be in PDF format and no larger than 4MB in size. Please be sure that any documents you provide are free from personal or confidential information, including any member data.

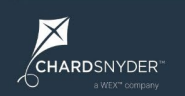

To add a document, follow the steps below:

| uesti                       | uestionnaire » Plans & Rates » Carrier Information » Documents » Complete |                                                                                                    |                            |                                                                                                    |  |  |  |
|-----------------------------|---------------------------------------------------------------------------|----------------------------------------------------------------------------------------------------|----------------------------|----------------------------------------------------------------------------------------------------|--|--|--|
|                             |                                                                           |                                                                                                    |                            |                                                                                                    |  |  |  |
| Instructio<br>Docume<br>Add | ons: Use tl                                                               | he upload feature below to send us documents that should be posted to the order of the should be posted to the order of the order of th | he partici<br>this file si | pant portal.<br>ze limit, please contact your service representative for assistance.                                                                                                    |  |  |  |
|                             |                                                                           | Document Name                                                                                                    |                            | Document Name                                                                                                    |  |  |  |
| Edit                        | View                                                                      | New Document1                                                                                                    | х                          | New Document1                                                                                                    |  |  |  |
| Edit                        | View                                                                      | New Document 4                                                                                                    | х                          | Document Description                                                                                                    |  |  |  |
| Edit                        | View                                                                      | Test Document 5                                                                                                    | х                          |                                                                                                    |  |  |  |
| Edit                        | View                                                                      | New Document 6                                                                                                    | х                          |                                                                                                    |  |  |  |
| Edit                        | View                                                                      | New Document                                                                                                    | х                          |                                                                                                    |  |  |  |
| Edit                        | View                                                                      | June 2020 Invoice                                                                                                    | х                          |                                                                                                    |  |  |  |
| Edit                        | View                                                                      | Test Excel                                                                                                    | х                          | Choose File No file chosen Upload File If the document you are updating will be included in a                                                                                                    |  |  |  |
|                             |                                                                           |                                                                                                    |                            | mailing to the participant, please review our PDF<br>requirements to make sure your document meets the<br>margin guidelines. <u>Document Requirements PDF</u><br>Current file: Participant-Portal-Guide (1),pdf |  |  |  |
| <b>()</b> Pre               | evious                                                                    | Step, Carrier Information                                                                                                    |                            | Update Final Step, Complete O                                                                                                    |  |  |  |

To begin, click the Add button, and then enter the name of the document in the Document Name field; you can also add a description in the Document Description field. Click Update to save the document name.

With the document name saved, click Choose File, select the PDF document you would like to upload, click Open, and then Upload File to attach it to your new saved Document.

When done adding files, click Update to complete the process.

#### **Final Step, Complete**

You've reached the final step. This is your opportunity to review the information you've entered and make any corrections necessary before submitting the information to us.

| structions: Click the PDF links below to review the information you've entered. If you need to make | any corrections, use   | the quick links above to go to the appropriate section. |
|----------------------------------------------------------------------------------------------------|------------------------|---------------------------------------------------------|
| lease note: Please save a copy of the PDF documents to your local system. The PDFs are no long      | er available after you | a click Complete.                                       |
| /hen ready, click Complete to submit your information.                                              |                        |                                                         |
| lan Year:                                                                                           |                        |                                                         |
| 2024 Plan Year                                                                                      | -                      | Complete                                                |
| lan Year not submitted.                                                                             |                        |                                                         |
| 2024 Plan Year - Questionnaire PDF                                                                  |                        |                                                         |

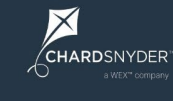

Ensure the correct plan year is reflected in the drop-down. If necessary, use the dropdown to select the correct plan year.

You can review your responses to the questionnaire or your entered plans and rates by downloading the respective PDF documents.

**Please note**: Be sure to save the PDF documents to your local system. The PDFs are no longer available after you click Complete.

If you need to make any corrections, use the links at the top of the page to go to the appropriate section(s). When done making corrections, click the Complete link at the top to return to this page.

| Questionnaire » Plans & Rates » Carrier Information » Documents » Complete                           |                                                                                |  |  |  |  |
|----------------------------------------------------------------------------------------------------|--------------------------------------------------------------------------------|--|--|--|--|
|                                                                                                    |                                                                                |  |  |  |  |
| Instructions: Click the PDF links below to review the information you've entered. If you need to mak | e any corrections, use the quick links above to go to the appropriate section. |  |  |  |  |
| Please note: Please save a copy of the PDF documents to your local system. The PDFs are no lor       | nger available after you click Complete.                                       |  |  |  |  |
| When ready, click Complete to submit your information.                                               |                                                                                |  |  |  |  |
| Plan Year:                                                                                           |                                                                                |  |  |  |  |
| 2024 Plan Year                                                                                       | Complete                                                                       |  |  |  |  |
| Plan Year not submitted.                                                                             |                                                                                |  |  |  |  |
| 2024 Plan Year - Questionnaire PDF                                                                   |                                                                                |  |  |  |  |
| © 2024 Plan Year - Plans & Rates PDF                                                                 |                                                                                |  |  |  |  |
|                                                                                                    |                                                                                |  |  |  |  |
|                                                                                                    |                                                                                |  |  |  |  |
| G Previous Step, Documents                                                                           |                                                                                |  |  |  |  |

When everything appears correct, click the Complete button. Please read the confirmation message and when ready, click Confirm to submit your information.

| Confir                                                                                                    | m                                                                                                    |
|----------------------------------------------------------------------------------------------------|----------------------------------------------------------------------------------------------------|
| By clicking Confirm, you attest that the inform<br>and correct to the best of your knowledge. Yo<br>of your information to your local system befor<br>Confirm. | nation you are submitting is complete<br>ou should save the PDF summaries<br>e confirming. When ready, click |
|                                                                                                    | Confirm Cancel                                                                                               |

If you need to make any corrections or updates after submitting your information, please contact your client services team.

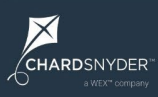

## **Special Instructions**

#### How to Submit a COBRA Qualifying Event for an Individually Rated Plan

- 1) Follow the same steps that you would for any other COBRA event, then follow these instructions before clicking the Complete button.
- 2) If you know that a plan you added is individually rated, in Step 2 click on Edit Plan Premiums in the row of the individually rated plan.

| Example Employee (ID: 7264506)<br>Training Test Client (ID: 701)<br>123 Address<br>Mason, OH 45040<br>Date of Birth: 5/5/1989<br>Email: Not specified |                                      |                                      | Fields marked with an asterisk (*) are required. Qualifying Event *  Reduced Hours of Employment Date of Event *  Event Type Ploy2033 |
|----------------------------------------------------------------------------------------------------|--------------------------------------|--------------------------------------|----------------------------------------------------------------------------------------------------|
|                                                                                                    |                                      |                                      | COBRA Election Notice Mailed Date  mm//dd/yyyy                                                                                        |
| Step 2: Add Plans Use the drop-down list below to select Plan Name                                                                                    | the plan(s) the individual(s) were c | overed under the day of the qualifyi | ing event. If you don't see the plan listed, click "Add a new plan" below.                                                            |
| 2023 Medical PPO                                                                                                    |                                      |                                      | Edit Plan Premiums Remove                                                                                                    |
| 2023 Basic Life                                                                                                    |                                      |                                      | Edit Plan Premiums Remove                                                                                                    |
| 2023 Vision                                                                                                    |                                      |                                      | Edit Plan Premiums Remove                                                                                                    |
| 2023 Med (Indiv. Rated)                                                                                                    |                                      |                                      | ✓ Add Eligible Plan                                                                                                    |
| + Add a New Plan 🥑                                                                                                    |                                      |                                      |                                                                                                    |
| Step 3: Dependent Informa                                                                                                    | ation                                |                                      |                                                                                                    |
| Add plans for the dependents below, y                                                                                                    | ou can also add a new dependent.     |                                      |                                                                                                    |
| Dependent Name                                                                                                    | Relationship                         | Date of Birth                        | Eligible plan(s) for Child Employee.                                                                                                  |
| Select Child Employee                                                                                                    | Child                                | 1/1/2022                             | Plan Name                                                                                                    |
| • • • • • • •                                                                                                    |                                      |                                      | 2023 Medical PPO Remove                                                                                                    |
| + Add a new dependent                                                                                                    |                                      |                                      | 2023 Basic Life   Add Eligible Plan                                                                                                   |
|                                                                                                    |                                      |                                      | Complete Ø Start Over Ø                                                                                                    |

#### This will pop-up the Plan Information Box.

| Example Employee (ID: 7264506)<br>Training Test Client (ID: 701)<br>123 Address<br>Mason, OH 45040<br>Date of Birth: 5/5/1989<br>Email: Not specified |                                     |                       | Fields marked with an asterisk (*) are required. Qualifying Event *  Reduced Hours of Employment Date of Event *  Event Type |                                                        |                  |               |  |  |  |  |
|----------------------------------------------------------------------------------------------------|-------------------------------------|-----------------------|----------------------------------------------------------------------------------------------------|--------------------------------------------------------|------------------|---------------|--|--|--|--|
|                                                                                                    |                                     |                       |                                                                                                    | 8/9/2023                                               | -Select One-     | ~             |  |  |  |  |
|                                                                                                    |                                     |                       |                                                                                                    | COBRA Election Notice Mailed Date                      |                  |               |  |  |  |  |
|                                                                                                    |                                     |                       | Plan Information                                                                                                    |                                                        |                  |               |  |  |  |  |
| Step 2: Add Plans                                                                                                    |                                     |                       | Client Rates                                                                                                    | this participant will use the same rate as all part    | icipants in this |               |  |  |  |  |
| Use the dron-down list below to select t                                                                                                    | he plan(s) the individual(s) were ( | covered under the day | Individual Ra                                                                                                    | tes - this participant will use rates that will only a | pply to them.    |               |  |  |  |  |
| Plan Name                                                                                                    | Plan Name                           |                       |                                                                                                    | Plan Premiums                                          |                  |               |  |  |  |  |
| 2023 Medical PPO                                                                                                    | 2023 Medical PPO                    |                       |                                                                                                    |                                                        |                  |               |  |  |  |  |
| 2023 Basic Life                                                                                                    |                                     |                       | Select the type of rates this participant will use:                                                                          |                                                        |                  |               |  |  |  |  |
| 2023 Vision                                                                                                    |                                     |                       | Individual Rates 🗸                                                                                                    |                                                        |                  |               |  |  |  |  |
| 2023 Med (Indiv. Rated)                                                                                                    |                                     |                       | *Please enter the full premium amount. Do not include the 2% COBRA<br>administration fee.                                    |                                                        |                  |               |  |  |  |  |
| + Add a New Plan 😧                                                                                                    |                                     |                       | Individually Rated V S                                                                                                    |                                                        |                  |               |  |  |  |  |
|                                                                                                    |                                     |                       | Add New                                                                                                    | Rate                                                   |                  |               |  |  |  |  |
|                                                                                                    |                                     |                       |                                                                                                    |                                                        |                  |               |  |  |  |  |
| Step 3: Dependent Informa                                                                                                    | tion                                |                       |                                                                                                    |                                                        | ndate Close      |               |  |  |  |  |
| Add plans for the dependents below, yo                                                                                                    | u can also add a new dependent      |                       |                                                                                                    |                                                        |                  |               |  |  |  |  |
| Dependent Name                                                                                                    | Relationship                        | Date of Birth         |                                                                                                    | Eligible plan(s) for Child Employee.                   |                  |               |  |  |  |  |
| Select Child Employee                                                                                                    | Child                               | 1/1/2022              |                                                                                                    | Plan Name                                              |                  |               |  |  |  |  |
|                                                                                                    |                                     |                       |                                                                                                    | 2023 Medical PPO                                       |                  | Remove        |  |  |  |  |
| + Add a new dependent                                                                                                    |                                     |                       |                                                                                                    | 2023 Basic Life                                        | ✓ Add            | Eligible Plan |  |  |  |  |
|                                                                                                    |                                     |                       |                                                                                                    | Complete  Start Over                                   |                  |               |  |  |  |  |

- a. Determine the monthly premium of the benefit without the 2% COBRA fee and enter it into the \$ amount box.
- b. After you enter the amount, click Add New Rate.
- c. Click update and close when complete.

| I                                       | Plan Informatio                          | on                            |
|-----------------------------------------|------------------------------------------|-------------------------------|
| ent Rates - this part<br>ent.           | ticipant will use the same rat           | e as all participants in this |
| lividual Rates - this                   | participant will use rates tha           | it will only apply to them.   |
| Plan Premium                            | IS                                       |                               |
| Select the type of r                    | ates this participant will use:          |                               |
| Individual Rates                        | ~                                        |                               |
| *Please enter the fi<br>COBRA administr | ull premium amount. Do not<br>ation fee. | include the 2%                |
| Coverage Her                            | Monthly Premium (Indivi                  | dual Rate) *                  |
| Individually Rated                      | \$ 123.00                                | Remove                        |
|                                         |                                          |                               |
| No more coverag                         | e tiers to add 🗸 💲                       |                               |
| No more coverag                         | e tiers to add 🖌 💲                       |                               |

- 3) When you are finished, click Complete on the COBRA Event
  - a. If you did not insert the monthly premium on any individually rated plan, you will receive an error message. You will need to enter the premium using the steps above before you can complete the event.

| Example Employee (ID: 7264506)<br>Training Test Client (ID: 701)<br>123 Address |                                    |                                 | Fields marked with an asterisk (*) are required.<br>Qualifying Event * |                    |            |  |  |  |
|---------------------------------------------------------------------------------|------------------------------------|---------------------------------|------------------------------------------------------------------------|--------------------|------------|--|--|--|
| late of Birth: 5/5/1989                                                         |                                    |                                 |                                                                        |                    |            |  |  |  |
| Email: Not specified                                                            |                                    |                                 | Date of Event * 🕜                                                      | Event Type         |            |  |  |  |
|                                                                                 |                                    |                                 | 8/9/2023                                                               | -Select One-       | ~          |  |  |  |
|                                                                                 |                                    |                                 | COBRA Election Notice Mailed Date                                      |                    |            |  |  |  |
|                                                                                 |                                    |                                 | mm/dd/yyyy                                                             |                    |            |  |  |  |
|                                                                                 |                                    |                                 |                                                                        |                    |            |  |  |  |
|                                                                                 |                                    |                                 |                                                                        |                    |            |  |  |  |
| Sten 2. Add Plans                                                               |                                    |                                 |                                                                        |                    |            |  |  |  |
| otop 2. Aut Flatis                                                              |                                    |                                 |                                                                        |                    |            |  |  |  |
| Use the drop-down list below to select                                          | the plan(s) the individual(s) were | covered under the day of the qu | alifying event. If you don't see the plan listed, click "Add           | a new plan" below. |            |  |  |  |
| Plan Name                                                                       |                                    |                                 |                                                                        |                    |            |  |  |  |
| 2023 Medical PPO                                                                |                                    |                                 | Alert!                                                                 | ×                  |            |  |  |  |
| 2023 Basic Life                                                                 |                                    |                                 |                                                                        |                    |            |  |  |  |
| 2023 Vision                                                                     |                                    |                                 | 2023 Basic Life requires individual rates. Click Edit Plan             |                    |            |  |  |  |
|                                                                                 |                                    |                                 | Fremiums to add rates for this user for this p                         | au.                |            |  |  |  |
| 2023 Med (Indiv. Rated)                                                         |                                    |                                 |                                                                        |                    |            |  |  |  |
| + Add a New Plan 😧                                                              |                                    |                                 |                                                                        | ок                 |            |  |  |  |
|                                                                                 |                                    |                                 |                                                                        |                    |            |  |  |  |
|                                                                                 |                                    |                                 |                                                                        |                    |            |  |  |  |
|                                                                                 |                                    |                                 |                                                                        |                    |            |  |  |  |
| Step 3: Dependent Informa                                                       | ation                              |                                 |                                                                        |                    |            |  |  |  |
| Step 0. Dependent monne                                                         |                                    |                                 |                                                                        |                    |            |  |  |  |
| Add plans for the dependents below, yo                                          | ou can also add a new dependent    |                                 |                                                                        |                    |            |  |  |  |
| Dependent Name                                                                  | Relationship                       | Date of Birth                   | Eligible plan(s) for Child Employee.                                   |                    |            |  |  |  |
| Select Child Employee                                                           | Child                              | 1/1/2022                        | Plan Name                                                              |                    |            |  |  |  |
|                                                                                 |                                    |                                 | 2023 Medical PPO                                                       |                    | Remove     |  |  |  |
| + Add a new dependent                                                           |                                    |                                 |                                                                        |                    |            |  |  |  |
|                                                                                 |                                    |                                 | 2023 Basic Life                                                        | ✓ Add Eli          | gible Plan |  |  |  |
|                                                                                 |                                    |                                 |                                                                        |                    |            |  |  |  |
|                                                                                 |                                    |                                 |                                                                        |                    |            |  |  |  |
|                                                                                 |                                    |                                 | Complete O Start Over O                                                |                    |            |  |  |  |

4) Once all individually rated premiums are entered and you click Complete, a summary page will appear for you to confirm your submission. Click Confirm when your review is complete.

| Example Employee (ID: 7264506)<br>Training Test Client (ID: 701)<br>123 Address<br>Mason, OH 45040<br>Date of Birth: 5/5/1989<br>Email: Not specified                                                         |       |                       |                                                                                                    |         | Fields marked with an asterisk (*) are required.         Qualifying Event * •         Reduced Hours of Employment         Date of Event * •         Bate of Event * •         &/9/2023    Event Type -Select One- |         |        | ~                 |        |
|----------------------------------------------------------------------------------------------------|-------|-----------------------|----------------------------------------------------------------------------------------------------|---------|----------------------------------------------------------------------------------------------------|---------|--------|-------------------|--------|
|                                                                                                    |       | I.                    | Please confirm the                                                                                                    | followi | COBRA Election Notice Mailed I Summary Ing information for this qualifying ev                                                                                                    | Date 🕢  | ×      |                   |        |
| Step 2: Add Plans Use the drop-down list below to select the plan(s) the individual(s) were covered under the Plan Name 2023 Medical PPO 2023 Basic Life 2023 Vision 2023 Med (Indiv. Rated) + Add a New Plan |       |                       | Participant Example Employee (ID: 7264506) Date of Birth: 5/5/1989 Qualifying Event Qualifying Event Qualifying Event Qualifying Event Qualifying Event Reduced Hours of Employment Date of Event: 8/9/2023 Event Rype: None COBRA Election Notice Mailed Date: None Eligible Plans 2023 Medical PPO Employee and Family - \$800.00 Employee and Spouse - \$300.00 |         |                                                                                                    |         |        |                   |        |
| Step 3: Dependent Informati                                                                                                    | on    | _                     | Employee and em                                                                                                    |         |                                                                                                    |         | •      |                   |        |
| Add plans for the dependents below, you can also add a new dependent.                                                                                                    |       |                       |                                                                                                    |         |                                                                                                    | Confirm | Cancel |                   |        |
| Dependent Name           Select         Child Employee                                                                                                    | Child | Date of t<br>1/1/2022 |                                                                                                    | F       | Name<br>023 Medical PPO                                                                                                    |         |        |                   | Remove |
| + Add a new dependent                                                                                                    |       |                       |                                                                                                    |         | 2023 Basic Life                                                                                                    |         | ~      | Add Eligible Plan |        |
|                                                                                                    |       |                       |                                                                                                    |         | Complete Start Over                                                                                                    | ]0      |        |                   |        |